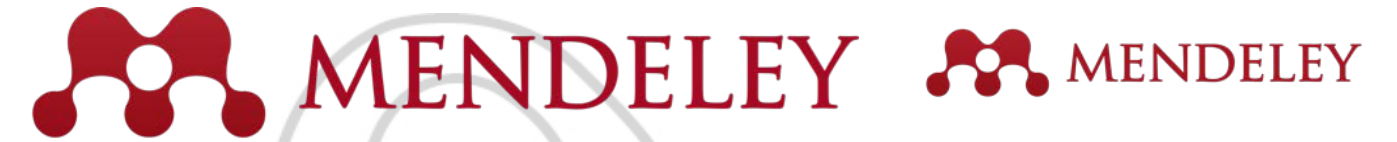

Organize. Collaborate. Discover.

www.mendeley.com

# Mendeley

#### Facultad de Educación. Biblioteca

#### Universidad Complutense de Madrid

Facultad de Educación UCM

Noviembre 2018

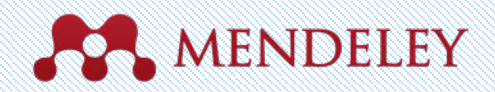

- Qué es Mendeley? 3
- Cómo nos ayuda Mendeley?
- Utilizar Mendeley 6
- Por dónde empezar
- Mendeley Desktop
- Mendeley Web
- Mendeley Mobile
- Conversión de la cuenta gratuita en cuenta institucional
- Crear una biblioteca 14
- Referencias y Documentos
- Añadir documentos
- Añadir documentos manualmente
- Añadir documentos Cisne
- Añadir documentos Dialnet
- Añadir documentos Proquest
- Añadir documentos CSIC
- Añadir documentos Scopus
- Añadir documentos Páginas Web (Web Importer)
- Encontrar nuevos estudios 26
- Sincronización 27
- Organizar 28
- Gestiona tu biblioteca
- Crear y utilizar carpetas
- Busca tus documentos
- Revisando duplicados

- Visor PDF 34
- Resaltar y hacer anotaciones
- Citar 37
- Cómo instalar MS WORD PLUGIN
- Incorporar citas
- Incluir la bibliografía
- Encontrar un estilo de citas
- Colaborar 43
- Crear grupos
- Grupos Privados
- Ojea y únete a Grupos Públicos
- Crea tu perfil de investigador 47
- Descubrir 48
- Añadir nuevas investigaciones de una forma rápida
- Conseguir Estadísticas
- Documentos relacionados 54
- Ayuda 55
- Guías
- Asistencia Técnica
- Retroalimentación

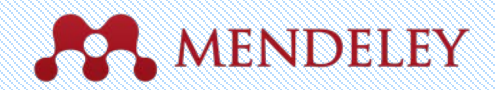

#### **Qué es Mendeley?**

Sofware libre para los investigadores

Una plataforma transversal (Win/Mac/Linux/Mobile)

Un buscador de información

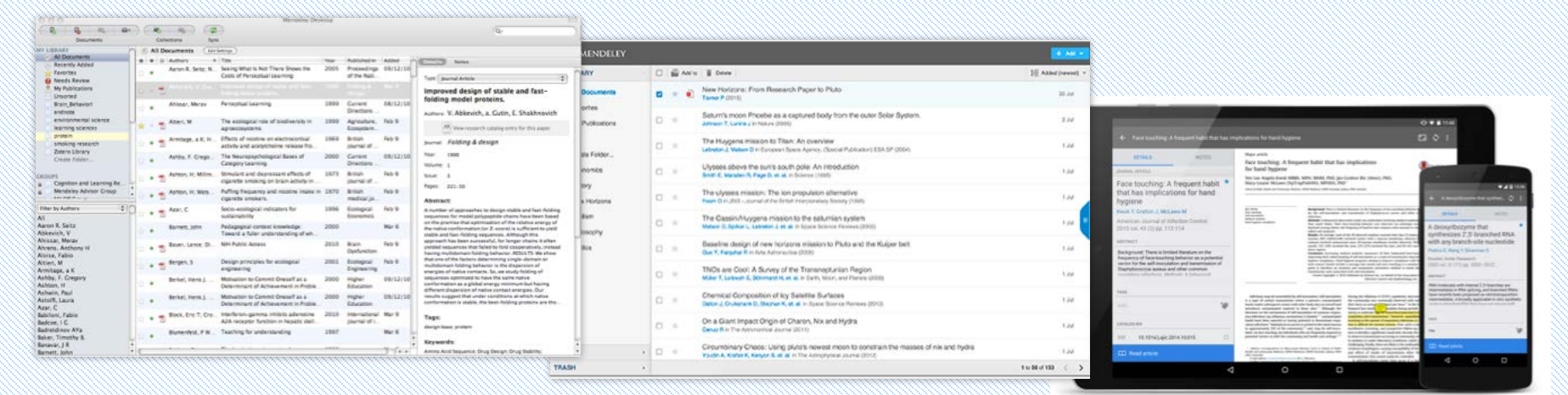

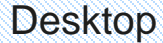

Web

Mobile

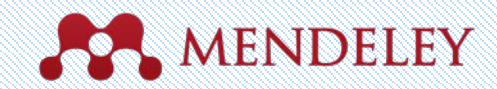

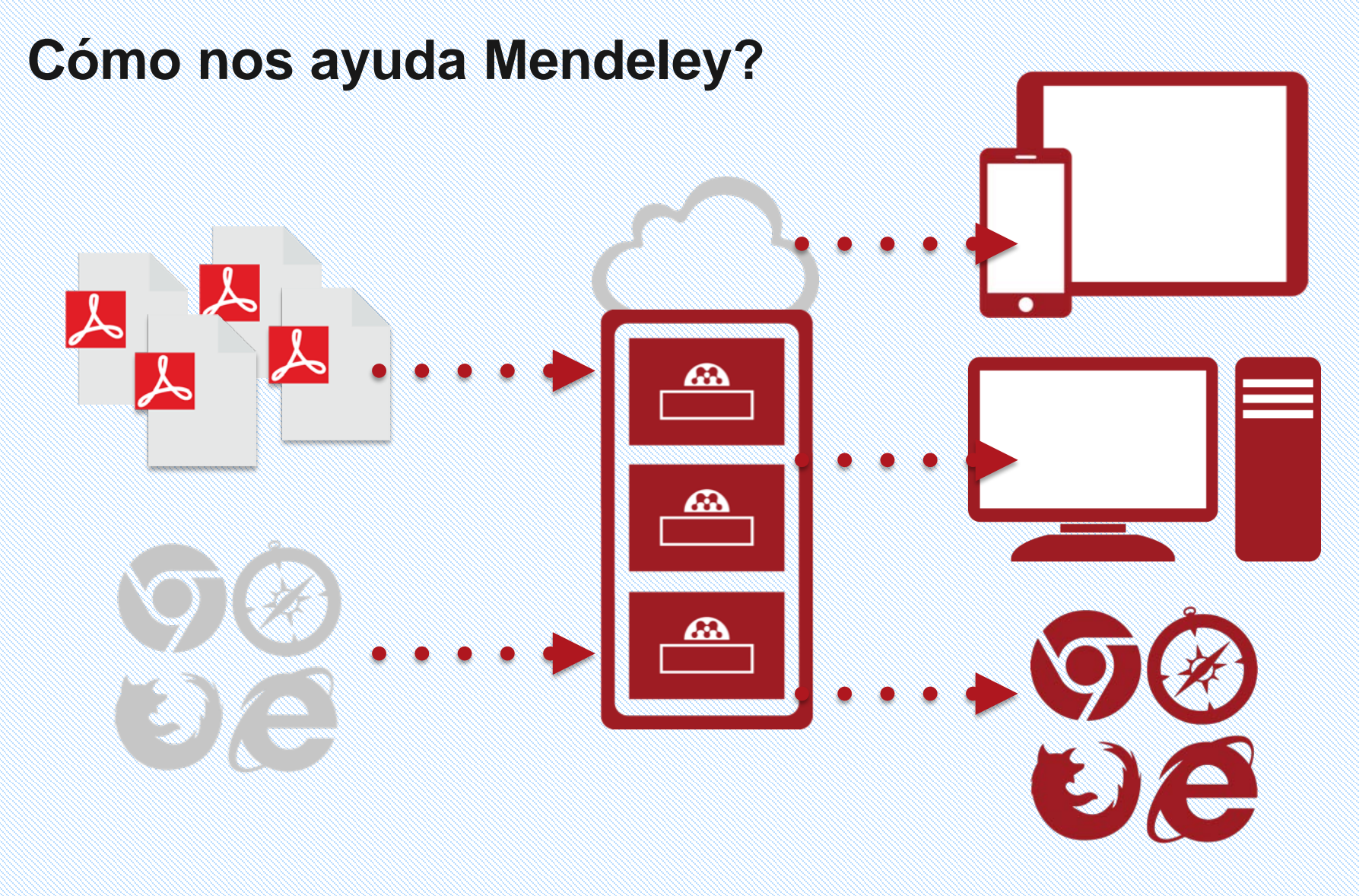

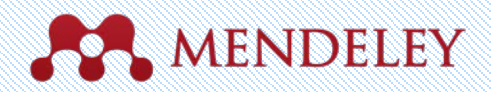

- Disponible en 3 versiones: gratuita, Institucional y Premium.
- Se maneja desde tres interfaces, web, escritorio y móvil, sincronizables entre si. Facilita el acceso a la información desde múltiples equipos.
- Extracción automática de metadatos a partir de archivos en formato PDF.
- Incorporación de referencias desde bases de datos y páginas web mediante la herramienta "Web Importer".
- Búsquedas a texto completo en el catálogo de Mendeley, formado por las referencias bibliográficas incorporadas por todos sus usuarios.
- Visor propio de documentos PDF, con posibilidad de realizar subrayados y anotaciones.
- Plugin para MS Word que facilita la inserción de citas y la elaboración de listados de referencias bibliográficas.
- Creación de Grupos públicos y privados para el intercambio de información bibliográfica y comentarios.
- Creación de un Perfil personal de Investigador para incluir las publicaciones propias, una red personal de contactos, y estadísticas de uso de dichas publicaciones.

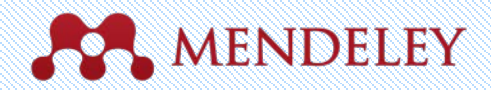

# Utilizar Mendeley

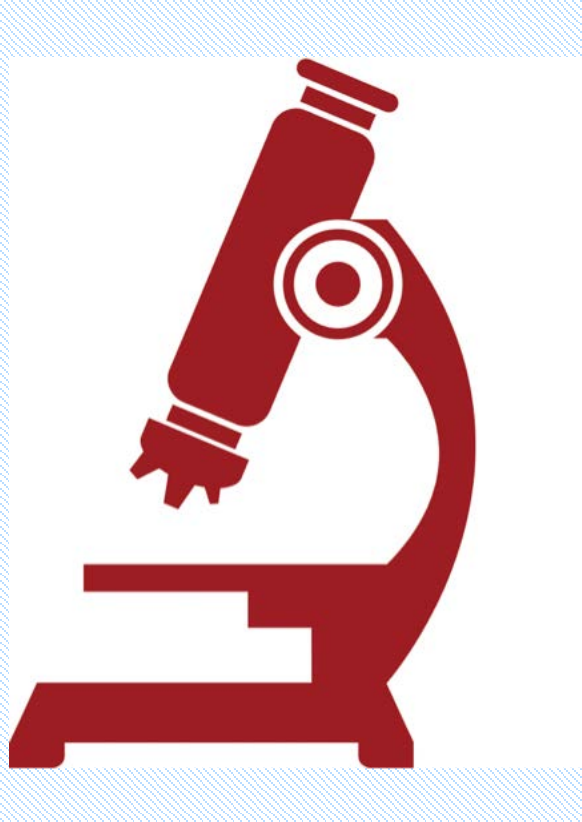

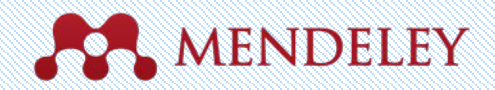

Download

Sign In

Create account

#### Por dónde empezar

Se accede a la página web oficial de Mendeley, en la dirección **http://www.mendeley.com**, pinchando en la opción "Create a free account".

#### Rendeley

Los datos que le pide el formulario: dirección de correo electrónico, nombre y apellidos, y la contraseña que desee. Respecto al correo electrónico, la cuenta gratuita de Mendeley puede ser creada por cualquier usuario y con cualquier dirección de correo electrónico. No obstante, para poder convertir posteriormente esta cuenta en una cuenta Institucional y beneficiarse de sus ventajas, deberá utilizar una dirección de correo electrónico.

#### 

Mendeley brings your research to life, so you can make an impact on tomorrow

Create a free account

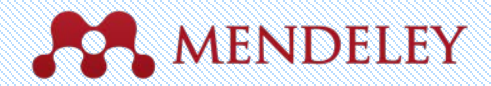

#### Sync your documents & notes between your tablet, phone, and desktop

|     | 200 |     |         |      |
|-----|-----|-----|---------|------|
| OF  | 101 | 100 | 311/01  | iono |
| 101 |     |     | 111/241 |      |

#### rticle

ouching: A frequent habit that has implicatio nd hygiene

Angela Kwok MBBS, MPH, MHM, PhD, Jan Gralton BSc (I ouise McLaws DipTropPubHlth, MPHlth, PhD<sup>+</sup>

blic Mealth and Community Medicine, UNSW Medicine, UNSW Australia, Sydney, NSW, Australia

ig Jion Jents se compliance Background: There is limited literature on the for the self-inoculation and transmission of infections. Methods: A behavioral observation study was u New South Wales. Their face-touching behave dardized scoring sheets, the frequency of handtallied and analyzed. Results: On average, each of the 26 observed st

touches, 44% (1.024/2.346) involved contact w contacts involved nonmucosal areas. Of mucou mouth, 31% (318) involved the nose, 27% (273) these regions.

Conclusion: Increasing medical students' awas improving their understanding of self-inoculati bygiene compliance. Hand bygiene programs a tient contact should include a message that me giene is therefore an essential and inexpensi transmission cycle associated with self-inoculat Crown Copyright © 2015 Published by Elsey

in isolation or u

ons may be transmitted by self-inoculation. Self-inoculation During the influ of contact transmission where a person's contaminated the community kes subsequent contact with other body sites on oneself and their faces on a contaminated material to those sites.12 Although the frequent face to on the mechanisms of self-inoculation of common respiramicity or outbre ions (eg, influenza, coronavirus) is limited,3-5 contaminated acquisition and e been reported as having potential to disseminate respitouching in the ctions.<sup>6</sup> Staphylococcus aureus is carried in the nasal mucosa tion is difficult imately 25% of the community 38 and, may be self-inocuenroliment, scru ace touching, by individuals who are frequently exposed to tion to identify a arriers in both the community and health care settings.93 to observe trans

correspondence to Mary-Louise McLaws, Level 3, School of Public Community Medicine, UNSW Medicine, UNSW Australia, Sydney, NSW IIA, Mress: mmcLawsDunwcehaai (M-L. McLaws).

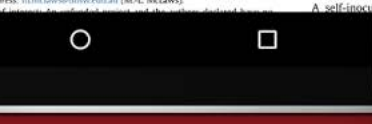

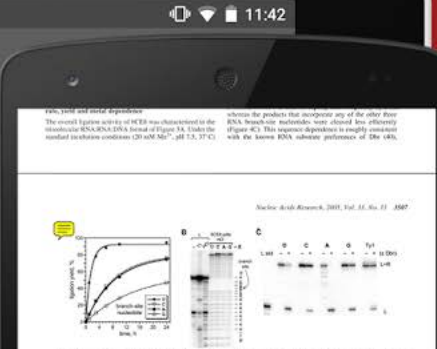

allocate Gene preprint have not been althoused signalic Gally. Tolecance of GCIB for nucleoside changes in the bit hand (L) bioling arms. The bit hand (L) bioling arms. The bit hand (L) bioling arms and bigs word angues that this expection are binding for a generating for an generating. However, but housed applies bigs, word angues that this development are binding and bigs.

We discuss the local standard subjective plays inform the states in which discuss the relation of sharing the state-back stress is the heating areas was stressed or support learning. It is a single when the DNA back was a single stress of the end of the stress stress and stress of the stress of the end of the DNA back was a single stress of the stress of stress and the stress stress and stress of the stress matching particular of the L subserme is designed as use et. Now begins to its 7-side are draggered was used to stress the stress stress of the stress of the stress stress matching of the stress stress stress stress and experiments. The stress is the stress stress stress stress stress stress matching to the S-side are draggered -1, and a set in the stress stress s

position -1. As we have done eleverators (SR) systematic anging to the RNA methods in thirties we the original spacing to once during selection tare denoted an dimension of  $-C_{\rm eff}$  and  $-C_{\rm eff}$  by a "main-relation of type 11 (instance),  $-C_{\rm eff}$  and  $-C_{\rm eff}$  by a "main-relation of type 11 (instance),  $-C_{\rm eff}$  and  $-C_{\rm eff}$  by a "main-relation of type 11 (instance),  $-C_{\rm eff}$  and  $-C_{\rm eff}$  by a "main-relation of type 11 (instance),  $-C_{\rm eff}$  and  $-C_{\rm eff}$  by a dimension of the type 11 (instance),  $-C_{\rm eff}$  and  $-C_{\rm eff}$  by the type 11 (instance) of the L main-relation equivalence for charges to the Disk analysis of the L has a type to the very type 1,  $L_{\rm eff}$  RNA mathematics of the L has easy or to an in Littering appendim -2 were systematically

in -2 were systematically feedback RXA mathematical and a second direct directs of changes in the separation of GDI lighters are the second direct directs of changes in the separation of GDI lighters archive a set of second direct direct of the L EVA substance. These of GDI lighters archive a set of second direct direct of the set of the set of th

MMF Austric Austric Revenues, 2000, Vol. 30, An. JF without any stars and stars and the other (202) per muchy internal large stars are above, Although, e.g. have an a

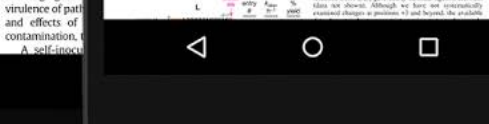

|                                              |                            |                                                                                                    |             |                               | -            |                                                                                     |
|----------------------------------------------|----------------------------|----------------------------------------------------------------------------------------------------|-------------|-------------------------------|--------------|-------------------------------------------------------------------------------------|
|                                              |                            |                                                                                                    | •           |                               |              | * <b>? •</b> 3                                                                      |
| -                                            | (a) the 200 (b)            |                                                                                                    | reditte     | -                             | -            | 9.                                                                                  |
| d veshirt Dealor                             |                            | Medium                                                                                                    |             |                               |              |                                                                                     |
| 508                                          | 0                          |                                                                                                    |             |                               |              | COLUMN ANTER                                                                        |
| C B C A                                      | All Documents              | La sere.                                                                                                    | - unity 1   | near Automed<br>006 Nucleic A | ods 04/02/13 | Type Journal Arts                                                                   |
| MNONUP<br>// December                        | a a la Autom<br>Aydyna Ian | <ul> <li>Strong physical constraints on prejury<br/>surget location by proteins on D4A million</li> </ul>                                     | ecules.     | Assessed                      | 28/05/13     | A balance of p                                                                      |
| In casing                                    | Persona Robal              | ing via A befanit of posteri britteria and pro<br>angeodore degradation determines the                                                        | nji 21      | 09 Nucleic Ad                 | ds 04/02/13  | determines th                                                                       |
| - bearty kinn<br>Touries<br>Auch Droie       | + # friedran, John         | III M. Nontarget DNA binding shapes the en-<br>landscape for enzymatic recognition of<br>andscape for enzymatic recognition of<br>and cancer. | ywa da      | OS SNC Urolo                  | ay 04/02/13  | Authors al.                                                                         |
| f whereon<br>usund                           | + E Passete Viola          | a hud. COUNC expression in result of the form                                                                                                 | protein 190 | ACR                           | 26/03/13     | M view research                                                                     |
| Environment<br>Der Balapos Scener            | * Apli, E Marinada         | <ul> <li>T. Debaten of a cap of an anaging plate.</li> <li>crystals by and of an anaging plate.</li> </ul>                                    | ander 200   | 6 Ras Bologi                  | 04/02/23     | Journal: Neovolt                                                                    |
| (gan Statigment)<br>Agi 34<br>Kal mil        | + E Aust. Jill C Caspe     | er, P provident operations<br>and Aging<br>formed from restance remain in place 41                                                            | carge 2013  | e.M                           | Feb 18       | Volume: 52                                                                          |
| Charl Hell                                   | Claime A. Des              | parses through the stack                                                                                                    | 2011        | eLife                         | 22/08/13     | 10000 218-245                                                                       |
| a ter-stig bit                               | = + 0 Colonizat Bits       | peops through the stack<br>Site-specific strand breaks in ANA product                                                                         | r by 2002   | Nucleic Acids                 | 04/02/13     | Abstract                                                                            |
| grown<br>grown<br>koneting by kartifit April | Cat Hin Rafe Ping          | 1251 radiodecky<br>                                                                                                    | 005 2003    | Nucleic Acids<br>Research     | 04/02/13     | Long-lasting changes in<br>thought to play a pivota                                 |
| Sog. Reson and annue<br>Roop Control         | Carcia-Majoral, Mar        | using pright theory, implications for solar of<br>The sequence selectivity of XSRP explains its                                               | 2006        | Nucleic Acids                 | 04/02/13     | plasticity and memory. I<br>indicating that in hippoc<br>potentiation (LTP) the ser |
| Theire                                       | · Carola-petales, Hans     | L. Analysis of the OWL ontologies: A survey                                                                                                   | 2011        | kientific<br>Insearch and     | 64/02/13     | crucial for enduring char<br>protein degradation also<br>has only recently begun to |
| Al Ident Decrets                             | GetPard, Lespelde C        | . Functional RNA elements in the dengue virus,<br>generat.                                                                                    | 2011 V      | ruses                         | 94/02/13     | we examine the effects of<br>degradation on LTP. We s<br>inhibition of protessome-  |
|                                              | • # Certilizer, Clarice    | Carter cell metabolism, epigenetics and the<br>potential influence of dietary components - A                                                  | 2012 B      | ornedical                     | 04/02/13     | degradation, just like inhi<br>drivrupts expression of ian                          |
|                                              | • Cithtast, Knu Aeul.      | Studies on the function of the riborogulator ES<br>IEVA From J. col: 4504 polymerase binding, info                                            | 2007 M      | cleic Acids<br>search         | 04/02/13     | inhibited at the same time.<br>Invels, calling into question                        |
| 1                                            | · · Disson, Julie E. Cert. | Analysis of Hypocia and Hypoxia-Like States                                                                                                   | 2011 PL     | IS ONE                        | M/02/13      | Tags:                                                                               |
|                                              | THE OPPOSITE COMPANY       |                                                                                                    |             | -                             | -            | _                                                                                   |
|                                              |                            |                                                                                                    |             |                               |              |                                                                                     |

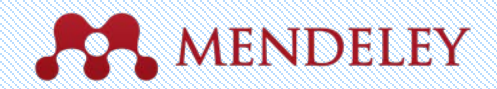

## Mendeley Desktop

Una vez ha finalizado el proceso de creación de su cuenta gratuita, debe instalar en su ordenador la versión Escritorio de Mendeley. Para ello, abra el desplegable que aparece a la derecha de su nombre, en la parte superior de la ventana, y seleccione la opción "Download Mendeley".

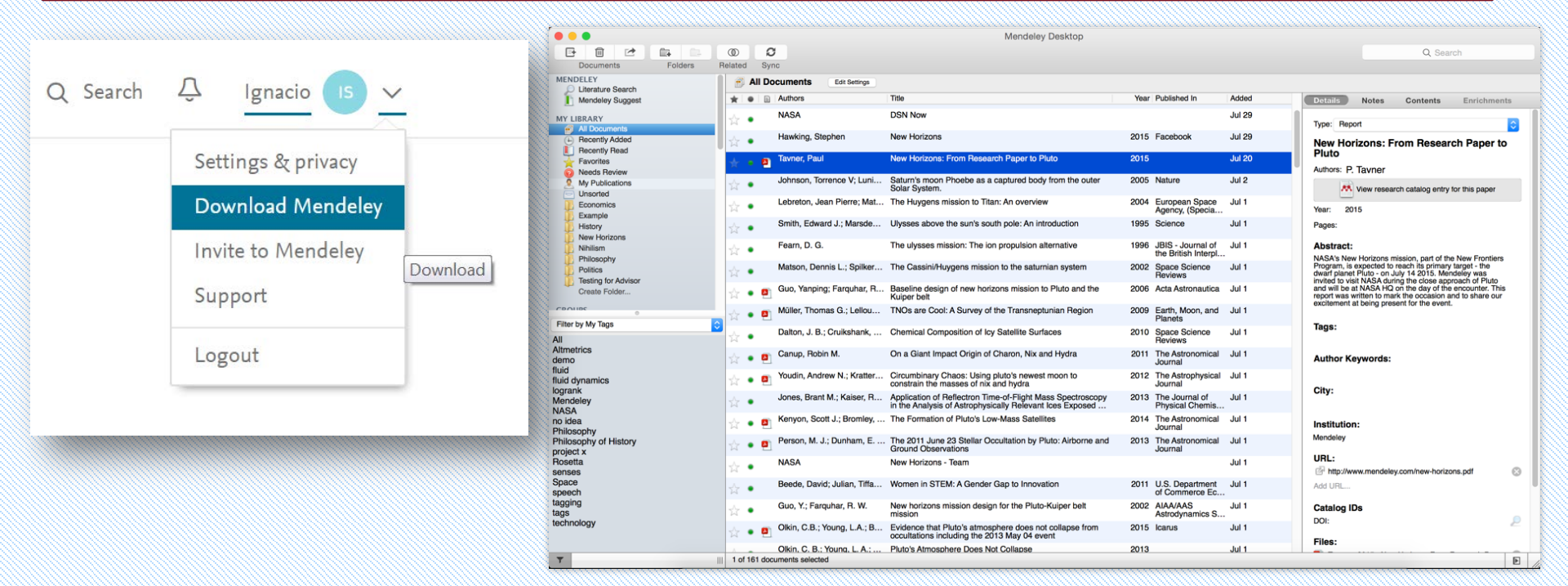

Descarga de Mendeley Deskstop: https://www.mendeley.com/download-desktop/

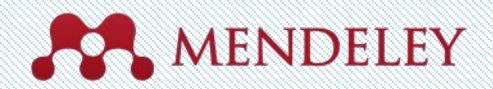

## Mendeley Web

| Rendeley                                                                                                    |                |              |        |                                                                                                    |                                           | Add 💌                                                                               | Q Search                                                                                                    | iii 🗱 •                                                   |  |
|----------------------------------------------------------------------------------------------------|----------------|--------------|--------|----------------------------------------------------------------------------------------------------|-------------------------------------------|-------------------------------------------------------------------------------------|----------------------------------------------------------------------------------------------------|-----------------------------------------------------------|--|
| MY LIBRARY                                                                                                    | -              |              | Add to | Delete                                                                                                    | 1. Added (ne                              | ewest) 🔻                                                                            | Details                                                                                                    | Notes                                                     |  |
| <ul> <li>All Documents</li> <li>Favorites</li> <li>My Publications</li> <li>FOLDERS</li> <li>+ Create Folder</li> <li>Economics</li> </ul>                                                                                                    | e              | 6 3 <b>*</b> |        | New Horizons: From Research Paper to Pluto<br>Tavner P (2015)                                                                                                    | 20                                        | Jul                                                                                 | Report                                                                                                    | / Edit                                                    |  |
|                                                                                                    | 0              | . *          |        | Saturn's moon Phoebe as a captured body from the outer Solar System.<br>Johnson T, Lunine J in Nature (2005)                                                          | 2                                         | Jul                                                                                 | New Horizons: Fro<br>to Pluto                                                                                                    | om Research Paper                                         |  |
|                                                                                                    |                | *            |        | The Huygens mission to Titan: An overview<br>Lebreton J, Matson D in European Space Agency, (Special Publication) ESA SP (2004)                                       | 1                                         | Jul                                                                                 | Tavner P<br>2015                                                                                                    |                                                           |  |
| Economics                                                                                                    | 0              | *            |        | Ulysses above the sun's south pole: An introduction<br>Smith E, Marsden R, Page D, et. al. in Science (1995)                                                          | 1                                         | Jul                                                                                 | NASA's New Horizons mi<br>Frontiers Program, is exp                                                                                                    | ission, part of the New<br>ected to reach its primary     |  |
| New Horizons                                                                                                    | 0              | *            |        | The ulysses mission: The ion propulsion alternative<br>Fearn D in JBIS - Journal of the British Interplanetary Society (1996)                                         | 1 Jul target - th<br>Mendeley<br>approach | target - the dwarf planet F<br>Mendeley was invited to<br>approach of Pluto and wil | arget - the dwarf planet Pluto - on July 14 2015.<br>Mendeley was invited to visit NASA during the close<br>approach of Pluto and will be at NASA HQ on the |                                                           |  |
| <ul> <li>Nihilism</li> <li>Philosophy</li> </ul>                                                                                                    |                | *            |        | The Cassini/Huygens mission to the saturnian system<br>Matson D, Spilker L, Lebreton J, et. al. in Space Science Reviews (2002)                                       | 1                                         | Jul                                                                                 | day of the encounter. This<br>mark the occasion and to<br>being present for the ever                                                                        | s report was written to<br>share our excitement at<br>nt. |  |
| Politics                                                                                                    |                | *            |        | Baseline design of new horizons mission to Pluto and the Kuiper belt<br>Guo Y, Farquhar R in Acta Astronautica (2006)                                                 | 1                                         | Jul                                                                                 | URLS                                                                                                    |                                                           |  |
|                                                                                                    | C              | *            |        | TNOs are Cool: A Survey of the Transneptunian Region<br>Müller T, Lellouch E, Böhnhardt H, et. al. in Earth, Moon, and Planets (2009)                                 | 1                                         | Jul                                                                                 | www.mendeley.com/new                                                                                                    | -horizons.pdf                                             |  |
| Image: All Documents       Image: All molecuments       Double       Amount (1000)         Image: All Documents       Image: All molecuments       Double       Amount (1000)       New Horizons: From Research Paper to Pluto       Double       New Horizons: From Research Paper to Pluto       New Horizons: From Research Paper to Pluto | 0              | *            |        | Chemical Composition of Icy Satellite Surfaces<br>Dalton J, Cruikshank D, Stephan K, et. al. in Space Science Reviews (2010)                                          | 1                                         | Jul                                                                                 | E                                                                                                    | $\widehat{\mathbf{A}}$                                    |  |
|                                                                                                    | Sreg file here |              |        |                                                                                                    |                                           |                                                                                     |                                                                                                    |                                                           |  |
| GROUPS                                                                                                    | •              | *            |        | Circumbinary Chaos: Using pluto's newest moon to constrain the masses of nix and hydra.<br>Youdin A, Kratter K, Kenyon S, et. al. in The Astrophysical Journal (2012) | 1                                         | Jul                                                                                 |                                                                                                    |                                                           |  |
| TRASH                                                                                                    | -              |              |        |                                                                                                    | 1 to 50 of 153                            | $\langle \rangle$                                                                   |                                                                                                    |                                                           |  |

#### Acceso a Mendeley Web: http://www.mendeley.com/

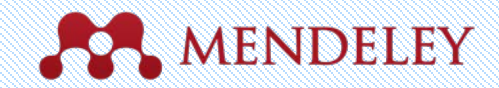

#### **Mendeley Mobile**

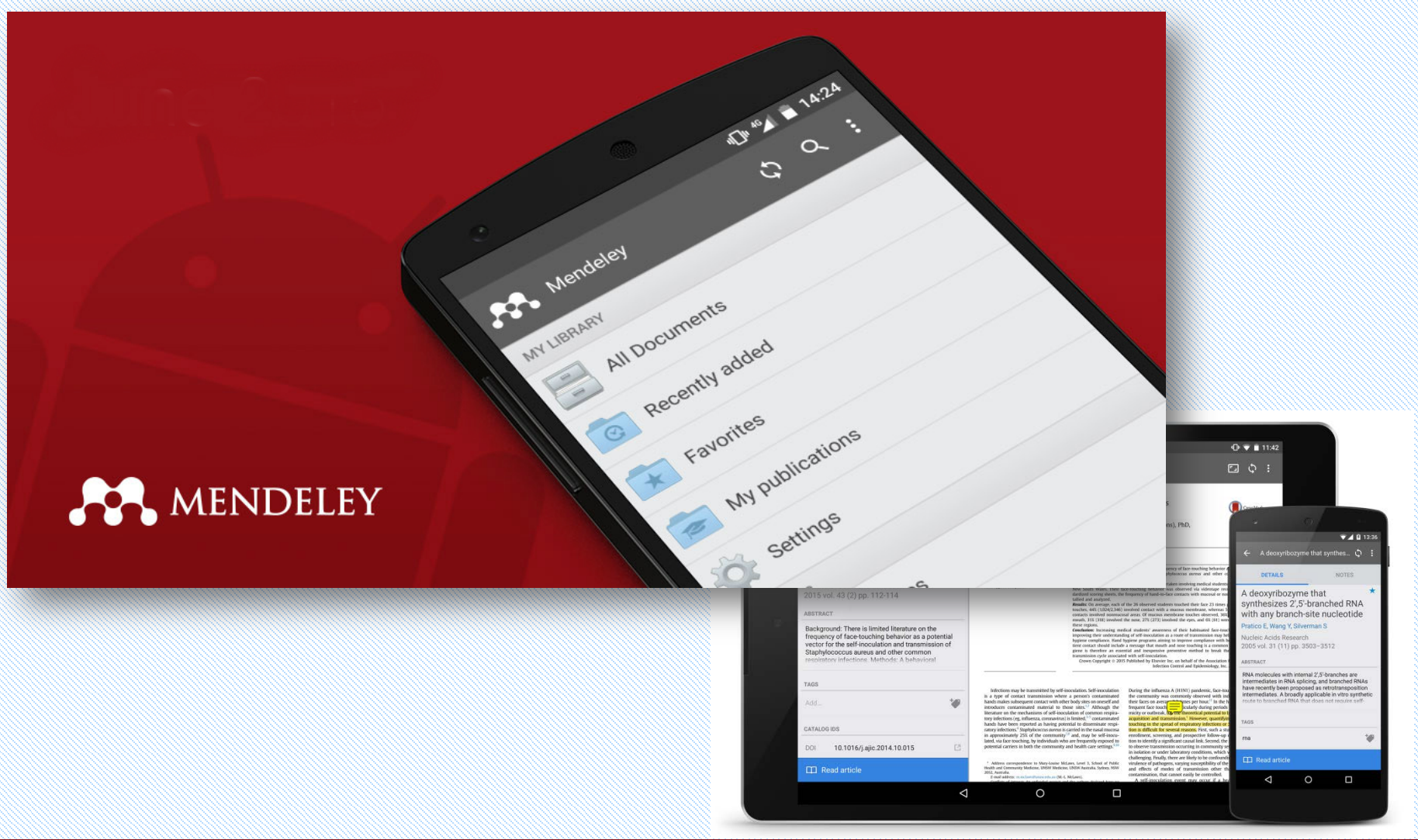

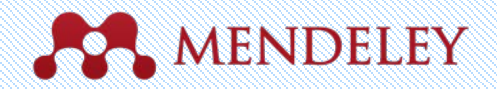

#### Conversión de la cuenta gratuita en cuenta institucional

Las cuentas que se crean en Mendeley por defecto son cuentas "Free" o gratuitas. Este tipo de cuentas se caracterizan por su capacidad limitada (2 Gb para uso personal, 100 Mb para grupos, posibilidad de crear hasta 5 grupos privados con un límite de 25 miembros). No obstante, la Universidad Complutense está suscrita a la versión Institucional de Mendeley, que incorpora sustanciales ventajas: amplía la capacidad de la cuenta a 100 Gb para uso personal y otros 100 Gb para grupos, y permite la creación de un número ilimitado de grupos, con un máximo de 100 miembros en cada grupo. Por ello, le recomendamos que convierta su versión gratuita de Mendeley en una versión Institucional.

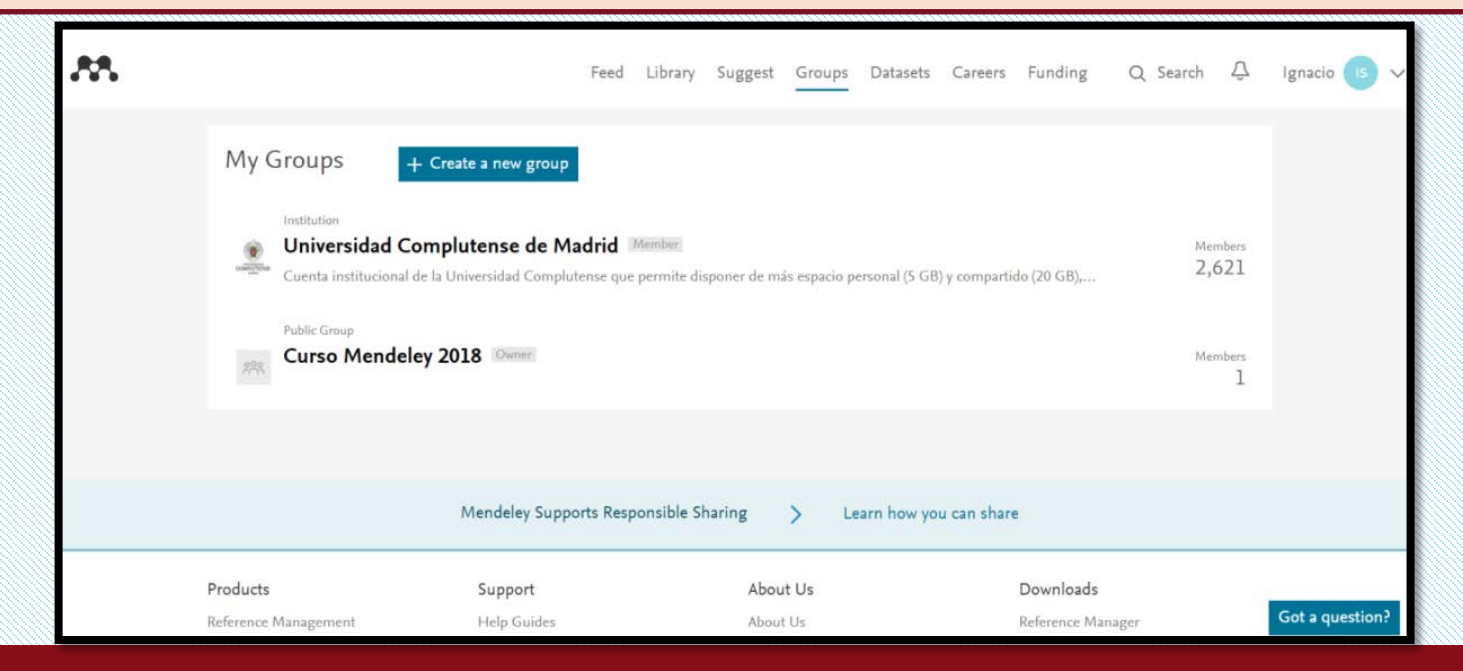

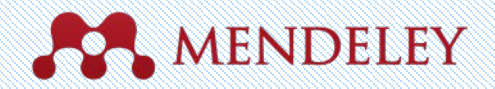

#### Conversión de la cuenta gratuita en cuenta institucional

Pinche en el nombre del grupo "Universidad Complutense". En la nueva página, pinche en la opción "Join this group" situada a la derecha. Mendeley le solicitará su correo electrónico institucional. Complete la información y pinche en el botón "Confirm". A continuación le mostrará un mensaje informándole de que se ha unido al grupo. En caso de no disponer de correo electrónico institucional, no podrá llevar a cabo este paso y, por lo tanto, la conversión de la cuenta gratuita en cuenta Institucional no tendrá lugar.

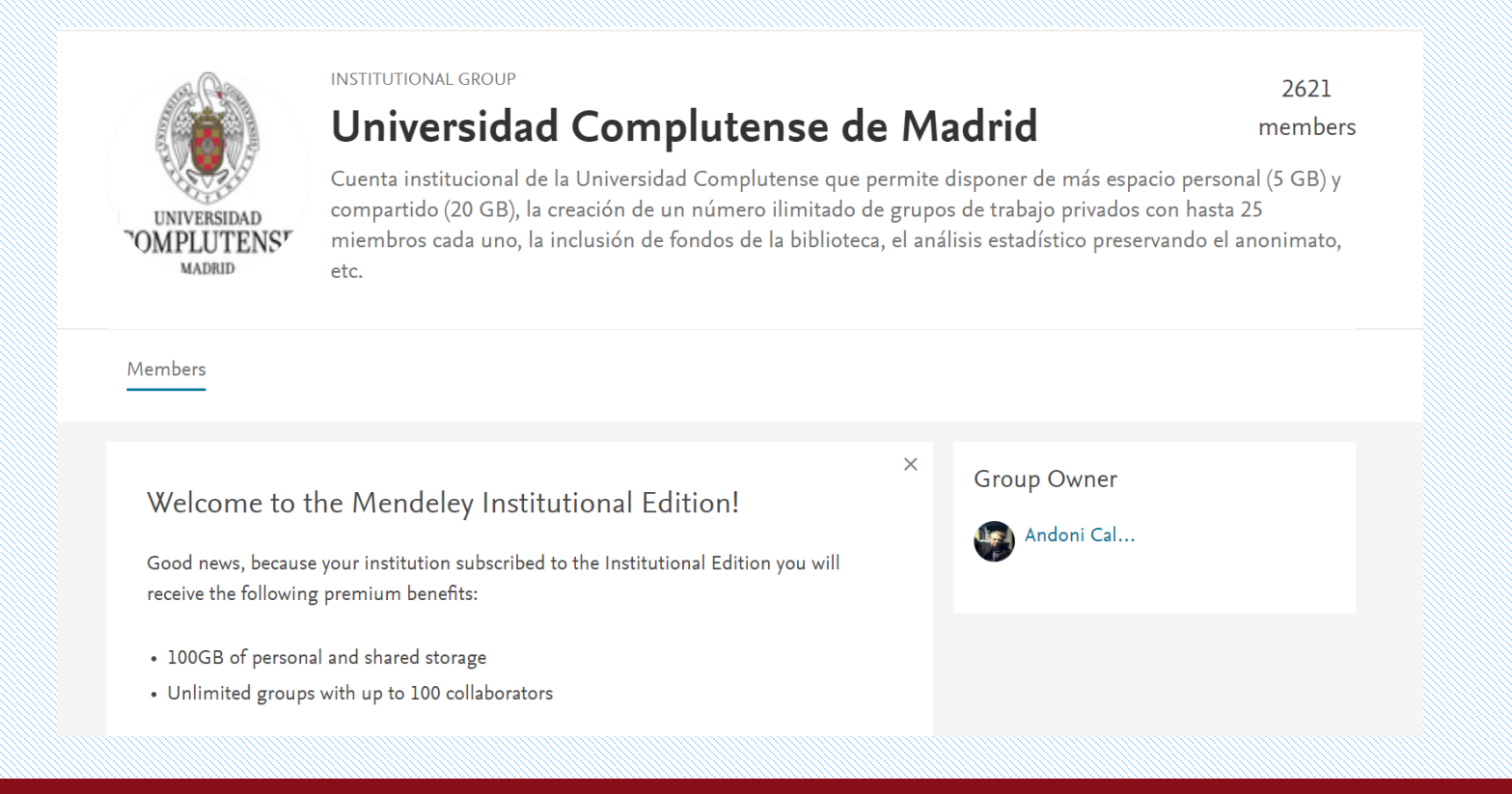

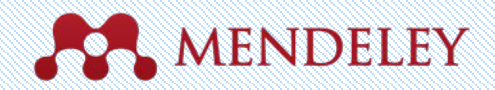

## Crear una biblioteca

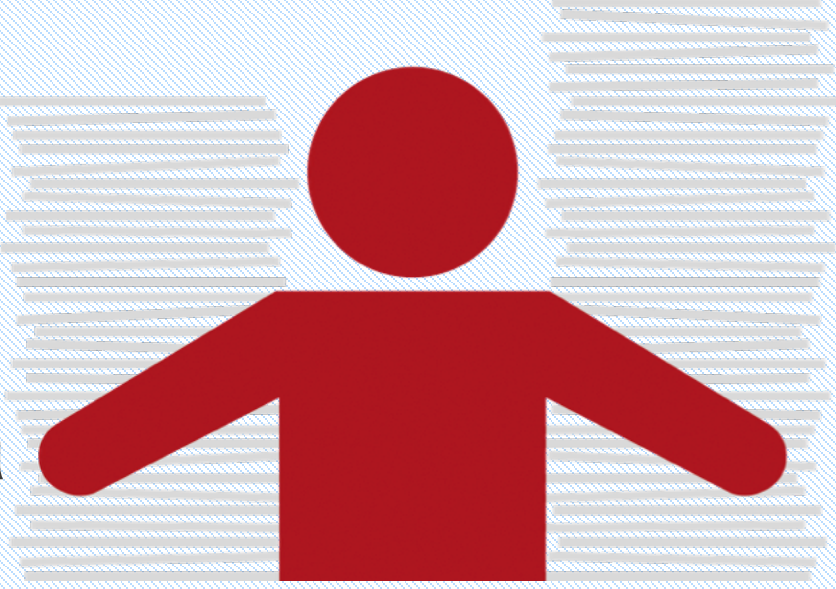

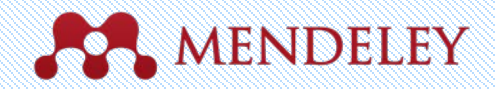

## Referencias y Documentos

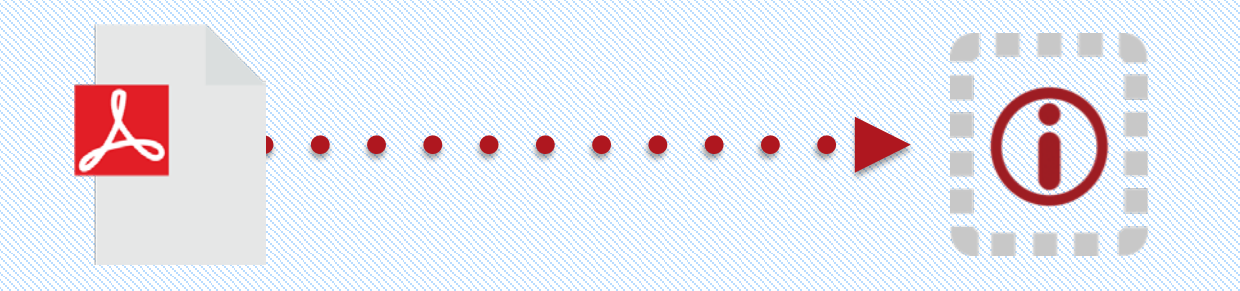

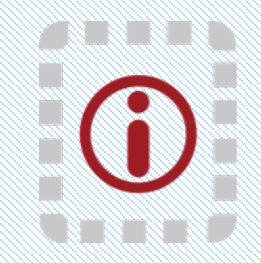

15

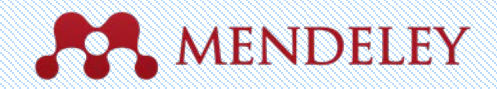

## Añadir documentos

Seleccionar un fichero o carpeta Para añadirlo desde tu ordenador Importar desde otro gestor De referencias, o mediante BibTeX, RIS, etc.

| :                   | File Edit View Tools Help                                                                                                    |                                   |
|---------------------|----------------------------------------------------------------------------------------------------|-----------------------------------|
|                     | Add Files %O Mendeley Desktop                                                                                                    |                                   |
| Vigilar una carpeta | Add Folder<br>Watch Folder<br>Add Entry Manually                                                                                               |                                   |
|                     | Import > BibTeX (*.bib)                                                                                                    | Year Published In                 |
|                     | Export%EEndNote XML - EndNote v8, X1 to X3 (*.xml)Send by E-mailRIS - Research Information Systems (*.ris)                                     | 2014                              |
| Anadir referencias  | Merge Documents Zotero Library (zotero.sqlite)                                                                                                 | 2015 The Journal membrane b       |
| manualmente         | Delete Documents                                                                                                    | 2009 Molecular C                  |
| Introduciendo los   | Rename Document Files Assessing women at high risk of breast cancer: A review of isk assessment models                                         | 2010 Journal of th<br>National Ca |
| campos              | Synchronize Library         #R         The dependence of dissolution rates on grain size for ome fresh and weathered feldspars                 | 1992 Geochimica<br>Cosmochim      |
| ·                   | Sign Out (paul.tavner@mendeley.com) CHEMICAL EXTRACTION OF HUMIC SUBSTANCES                                                                    | 1998                              |
|                     | Bach, L. T.; Bauke, C.; Me Influence of changing carbonate chemistry on morphology and weight of coccoliths formed by <i>Emiliania huxleyi</i> | 2012 Biogeoscier                  |
|                     | Baden, Tom: Chagas, An., Open Labware: 3-D Printing Your Own Lab Equipment                                                                     | 2015 PLoS biolog                  |

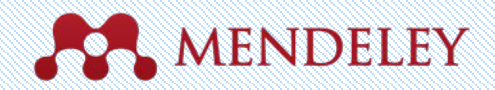

## Añadir documentos

#### Importación en Mendeley Desktop

A través de File / Import podrá añadir a Mendeley aquellos documentos guardados previamente en un archivo BixTeX o RIS.

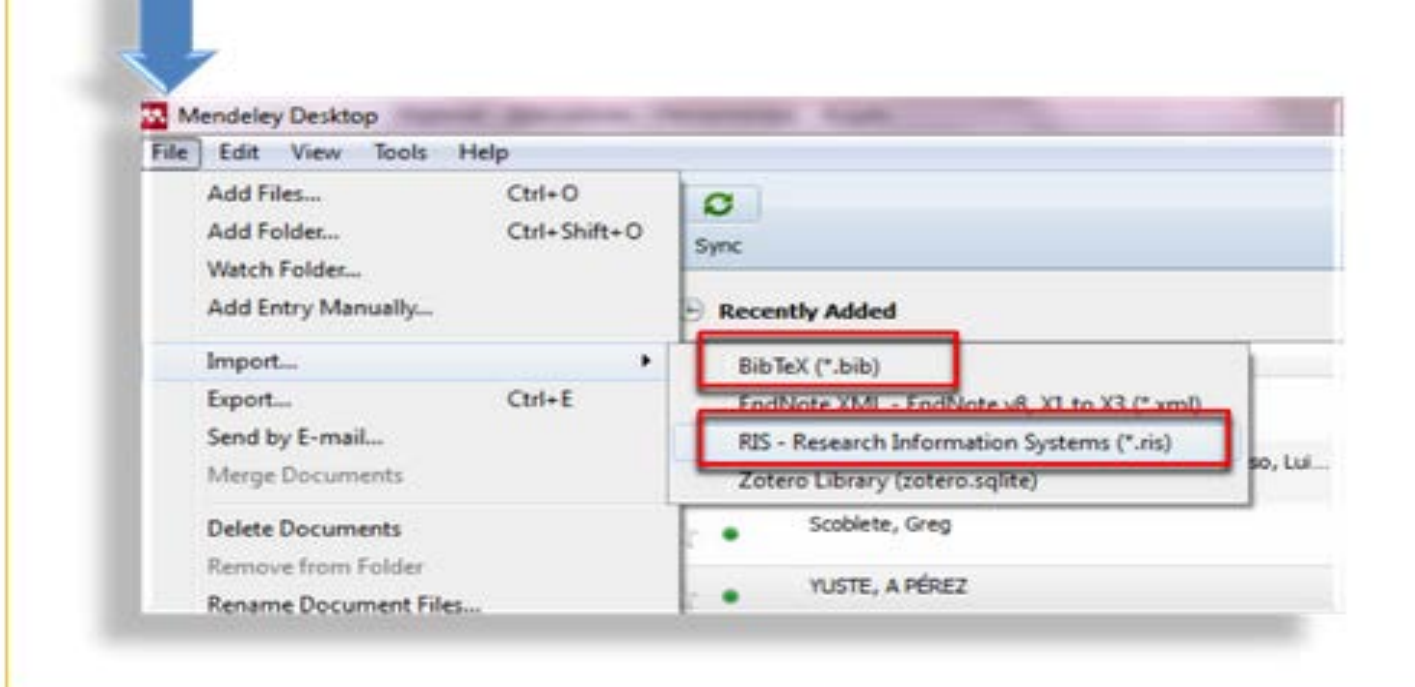

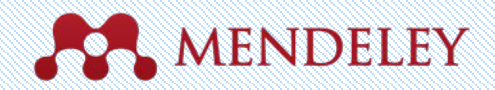

## Añadir documentos

Mendeley tiene la capacidad de extraer los metadatos de los documentos en formato PDF, esto es, es capaz de extraer los datos que conforman la referencia bibliográfica directamente del propio PDF. Esta peculiaridad resulta muy útil a la hora de incorporar este tipo de documentos, ya que el usuario ya no tiene que preocuparse de importar las referencias desde las bases de datos a Mendeley, bastará con que descargue los documentos a texto completo, y la importación de las referencias se realizará directamente desde estos documentos. Ésta es la forma más habitual y sencilla de incorporar documentos y referencias a Mendeley. Esta incorporación de documentos en formato PDF puede realizarse de varias formas distintas:

- Arrastrando los pdfs al programa, de uno en uno o varios documentos a la vez.
- Buscandolos mediante Add Files..., Add folder...
- A través de la carpeta "Watched Folder"

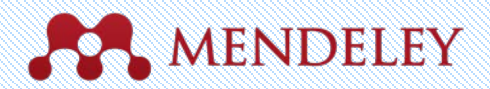

#### Añadir documentos manualmente

La introducción manual de referencias en Mendeley puede considerarse un procedimiento excepcional. Lo habitual es que la mayoría de los documentos que se utilizan en una investigación se localicen en bases de datos bibliográficas y catálogos de bibliotecas. No obstante, en algunas ocasiones teclear los datos será la única forma de incorporar referencias a Mendeley.

Para incorporar manualmente una referencia, vaya al menú "File" []"Add Entry Manually...", o abra el desplegable que acompaña al botón "Add Files" y seleccione "Add Entry Manually...". Aparecerá una ventana para comenzar a teclear la información.

| Edit View Tools Help      |              |
|---------------------------|--------------|
| Add Files                 | Ctrl+O       |
| Add Folder                | Ctrl+Shift+O |
| Watch Folder              |              |
| Add Entry Manually        |              |
| Import                    | ,            |
| Export                    | Ctrl+E       |
| Send by E-mail            |              |
| Merge Documents           |              |
| Delete Documents          |              |
| Remove from Folder        |              |
| Rename Document Files     |              |
| Synchronize Library       | F5           |
| Sign Out (igsanche@ucm.es | )            |

Cuando se crea una referencia de forma manual, queda al descubierto la estructura en campos en la que se organiza la información para el tipo de documento elegido. Tendrá que cumplimentar estos campos con la información que corresponda en cada caso

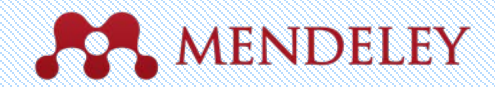

## Añadir documentos - Cisne

Exporte los datos bibliográficos de documentos a un fichero RIS.

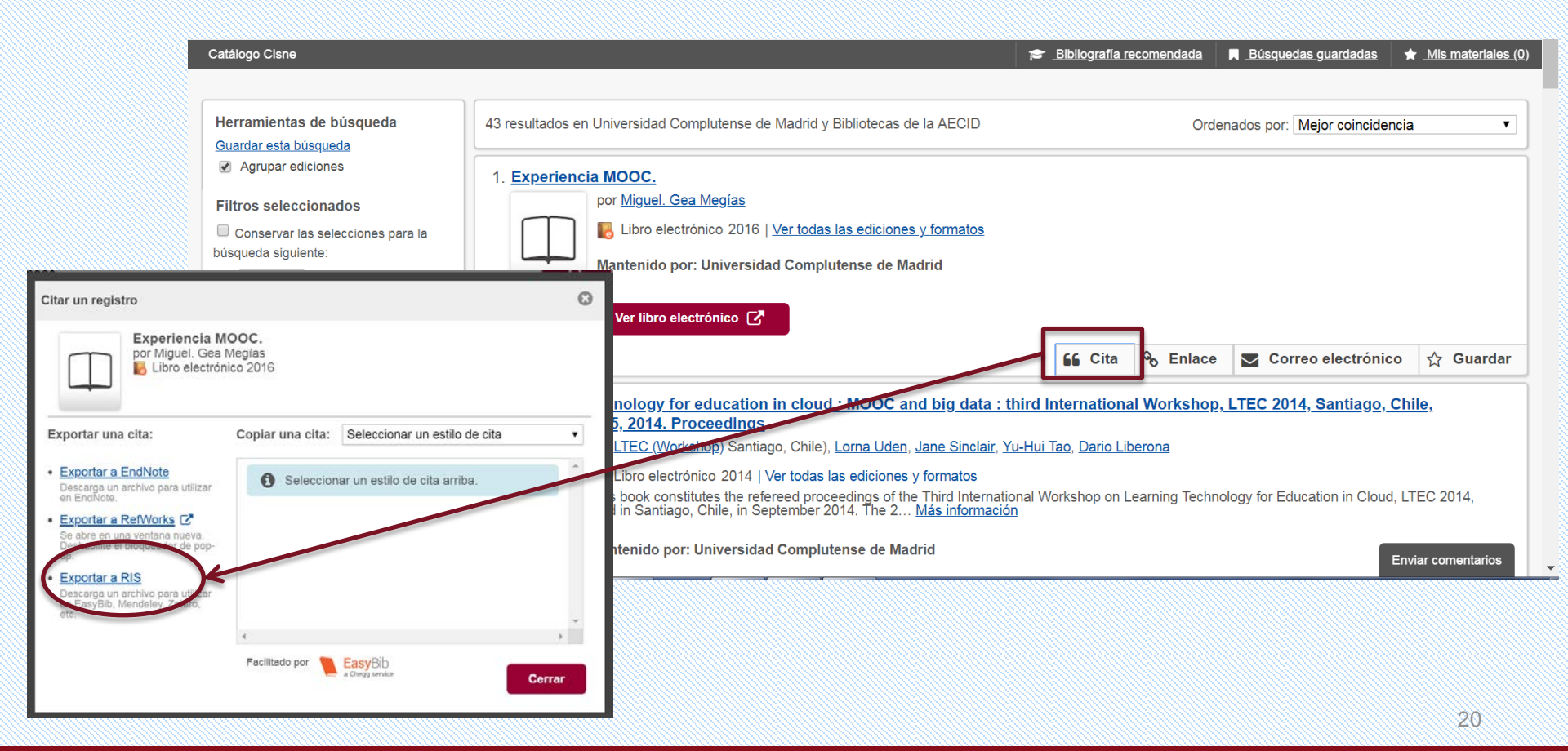

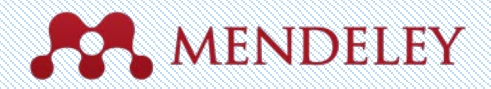

21

## Añadir documentos - Dialnet

#### Importar desde Dialnet

Para importar documentos desde Dialnet en un archivo RIS o archivo BibTeX, hay que seguir los siguientes pasos. El resultado es el mismo se trate de un tipo de archivo u otro:

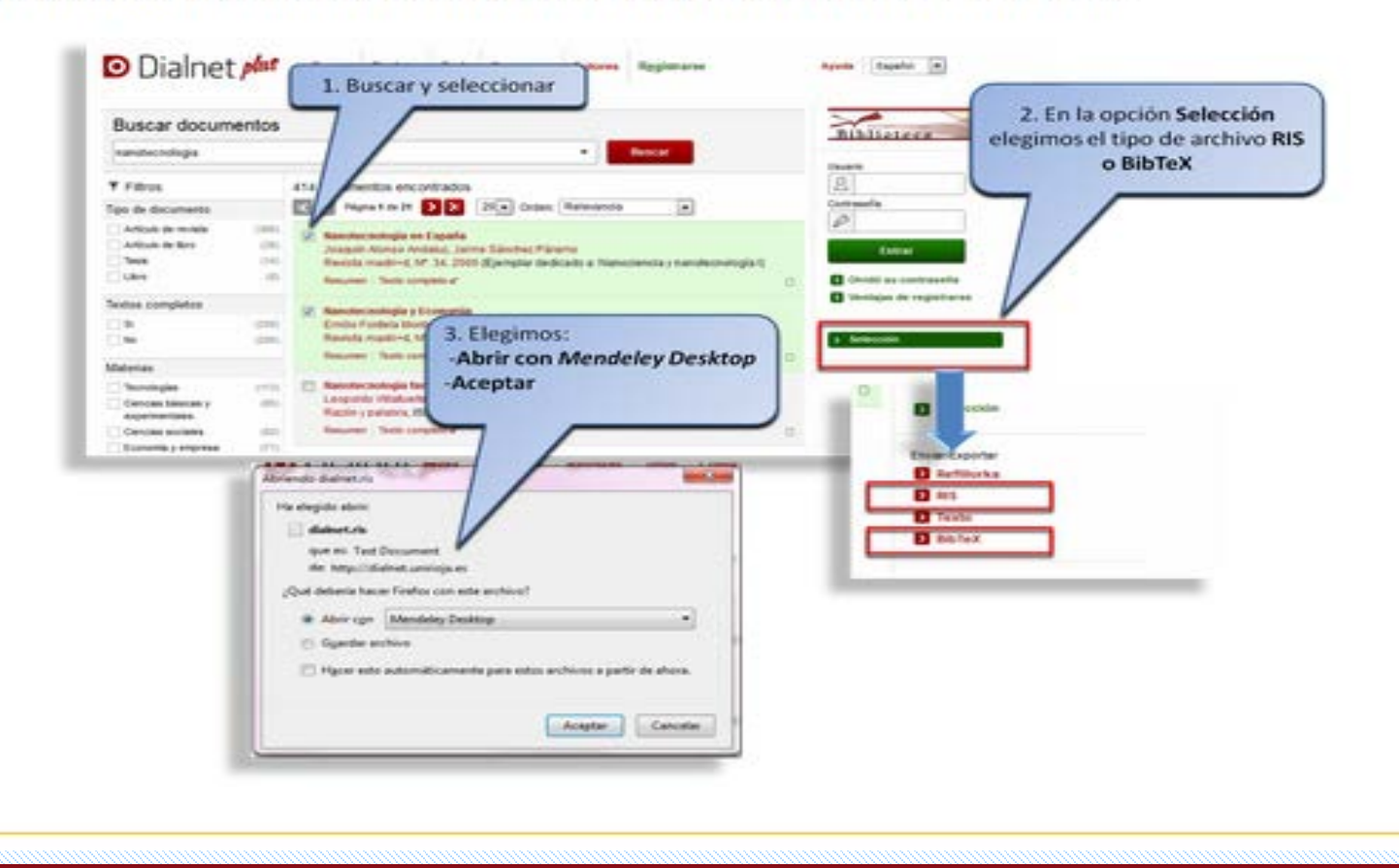

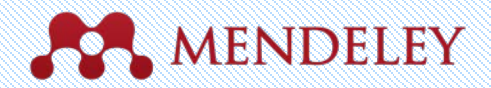

#### Añadir documentos - Proquest

#### Importar desde ProQuest

Si queremos importar desde *ProQuest* tenemos que utilizar un archivo RIS: buscar, seleccionar, exportar y guardar.

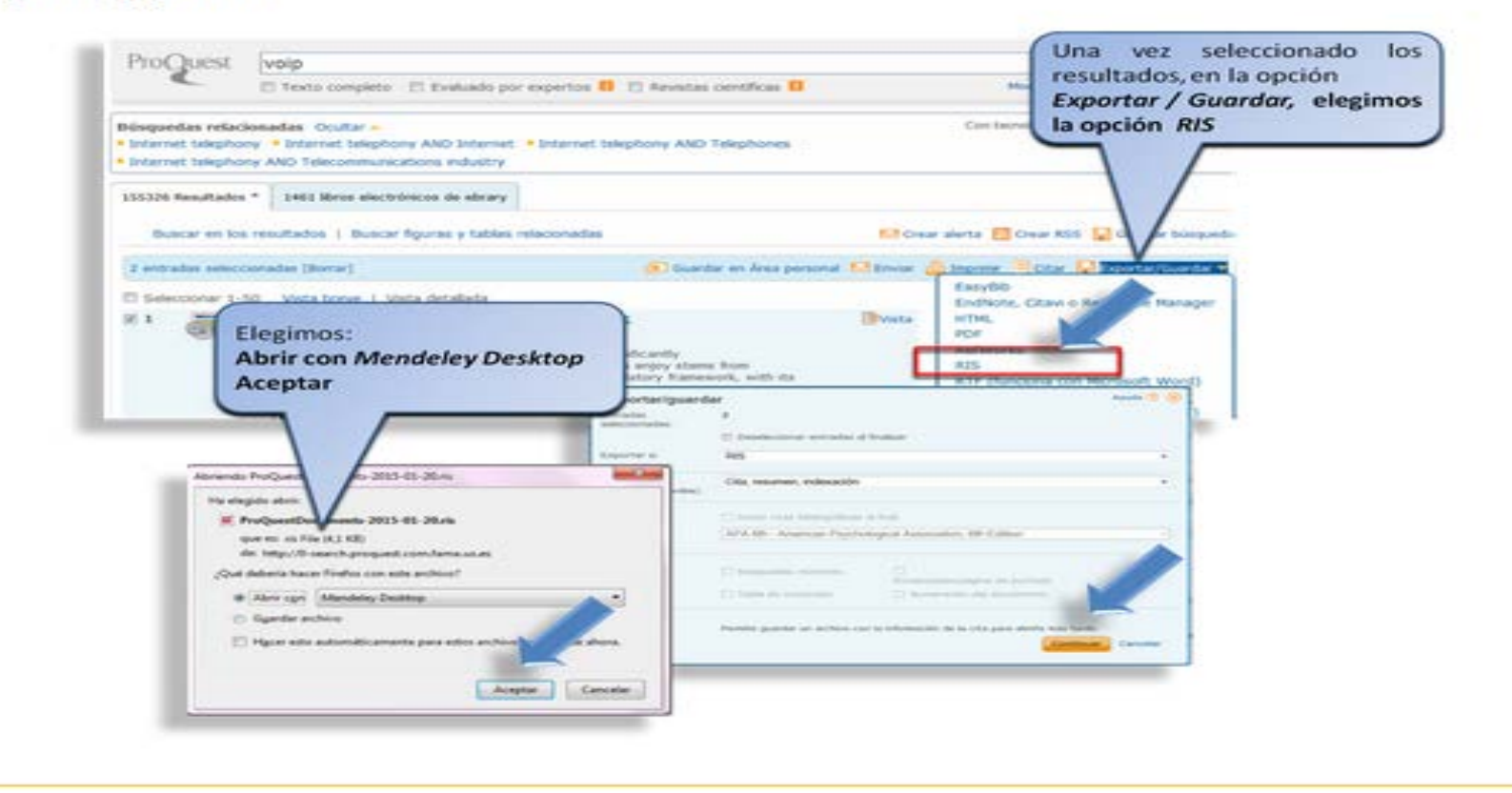

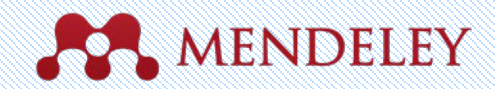

## Añadir documentos - CSIC

#### Importar desde bases de datos del CSIC

En el caso concreto de las bases de datos del C SIC, que sólo permite la importación como fichero RIS, no posibilita hacerlo directamente como tal, ya que importa las tildes y algunos signos tipográficos como errores.

Veamos la secuencia de pasos a seguir para evitar dichos errores una vez seleccionados los documentos de nuestro interés y utilizada la opción Guardar selección :

- 1 Seleccionados
- 2 Ver seleccionados
- 3 Descargar resultados

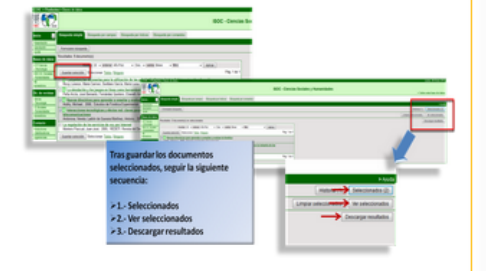

A continuación, elegimos como formato de salida:

- 4 RIS Reference Manager / Descargar
- 5 En la ventana de diálogo, seleccionamos: Abrir con y en Otros...
- 6 Seleccionamos Bloc de notas / Aceptar

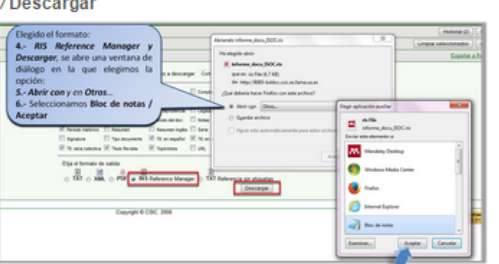

Es importante que, al guardar en el Bloc de notas, seleccionemos la Codificación UFT-8.

A continuación, abrimos nuestra cuenta de Mendeley Desktop y en File / Import, seleccionamos la opción:

- 7 RIS Reserach Information Systems (\*.ris)
- 8 Marcamos ALL Files (\*)
- 9- Seleccionamos nuestro documento / Abrir

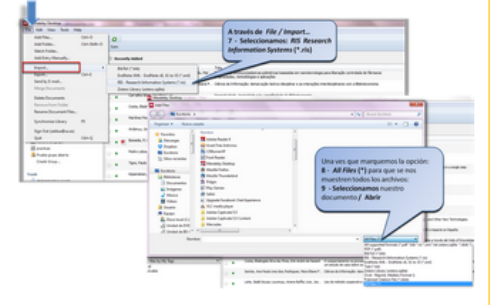

Finalmente, hemos importado a Mendeley los documentos objeto de nuestra búsqueda.

Si quiere ver con más detalle la importación consulte el siguiente enlace:

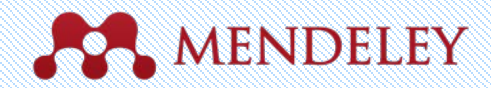

## Añadir documentos - Scopus

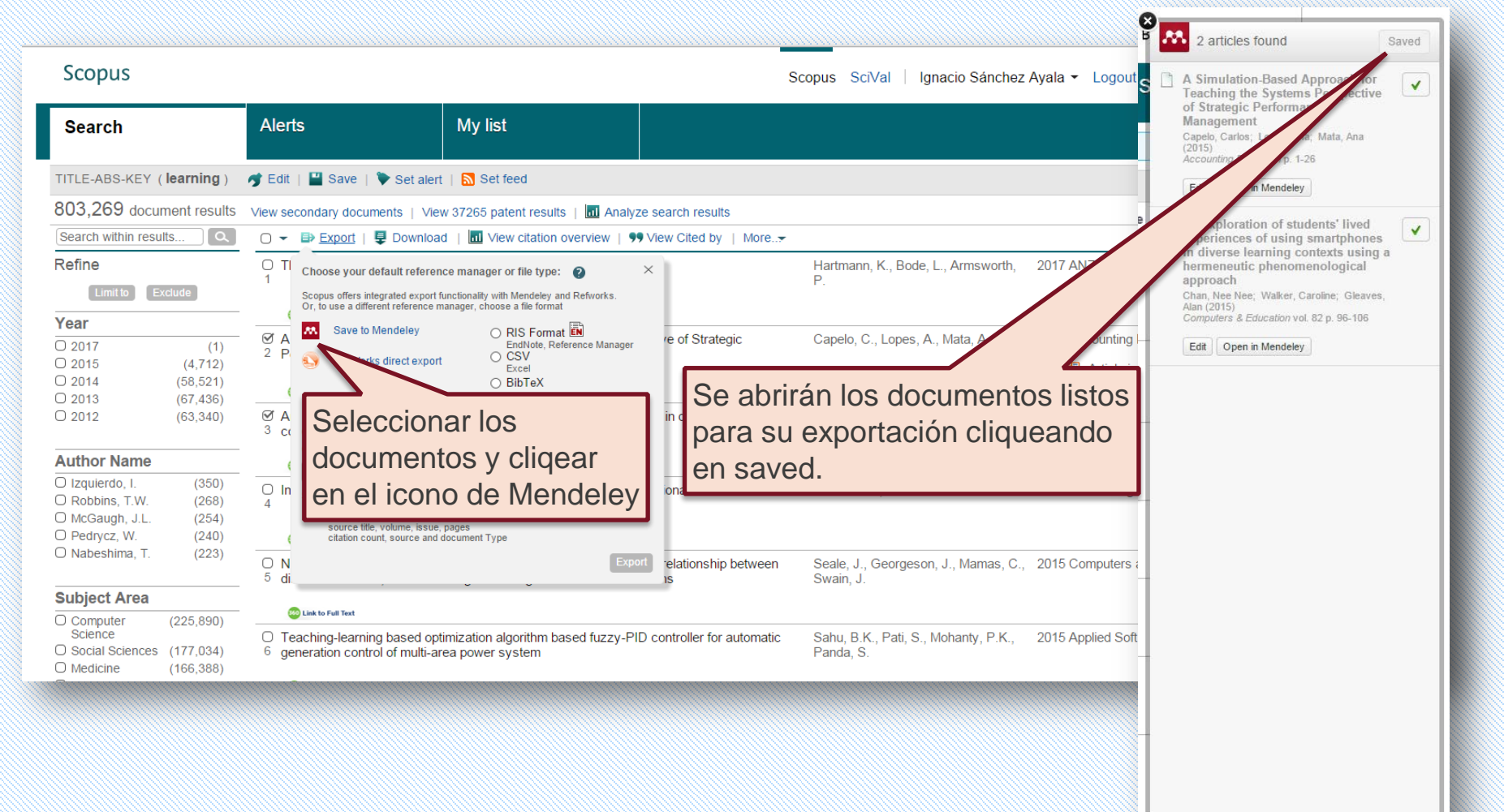

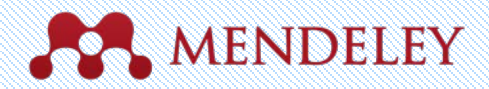

#### Añadir documentos – Páginas Web (Web Importer)

#### Mendeley Web Importer

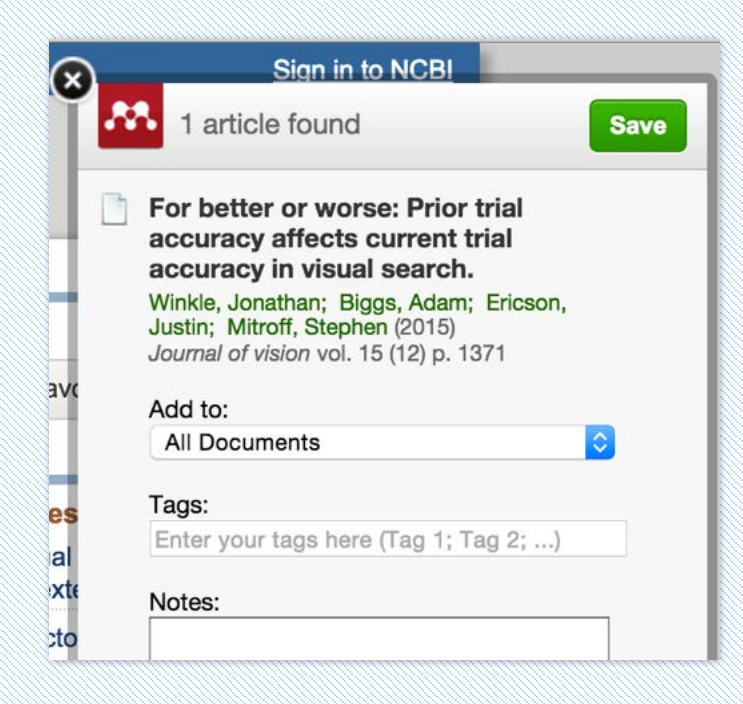

La importación directa de referencias desde bases de datos y páginas Web requiere la instalación de un pequeño plugin de Mendeley, denominado "Web Importer". Dicho plugin funciona con los navegadores Mozilla Firefox, Google Chrome, Internet Explorer y Safari. Como paso previo a la instalación del plugin, debemos desactivar la opción "Bloquear ventanas emergentes" de nuestro navegador, y activar la opción "Permitir cookies" del mismo.

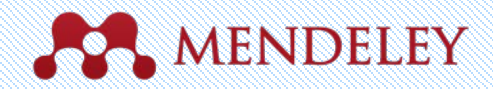

#### Encontrar nuevos estudios

Buscar referencias desde la versión Web de Mendeley. Mendeley también permite realizar búsquedas desde su versión Web. Para ello, deberá pinchar en la pestaña "Search", donde encontrará la posibilidad de buscar documentos en el catálogo de Mendeley (opción "Papers").

#### Mendeley Research Catalog

|                                            | ME                                                               | NDE                                                   | ELEY                                               |                                                              |                      |
|--------------------------------------------|------------------------------------------------------------------|-------------------------------------------------------|----------------------------------------------------|--------------------------------------------------------------|----------------------|
| Dashboard                                  | My Library                                                       | Papers                                                | Groups                                             | People                                                       |                      |
| Papers                                     | S                                                                |                                                       |                                                    |                                                              |                      |
| Search pape                                | ers<br>impact measures                                           |                                                       |                                                    |                                                              | Q<br>Advanced search |
| Papers                                     |                                                                  |                                                       |                                                    | Se a Secal Secal S                                           | Popular Latest       |
| How To Ch<br>Uri Alon in M                 | oose a Good S<br>olecular Cell (200                              | cientific Pro                                         | oblem                                              |                                                              |                      |
| Choosing go<br>how do you<br>Scientists an | ood problems is ess<br>choose one? The s<br>re expected to be sr | ential for being<br>ubject is not u<br>nart enough to | a good scienti<br>sually discusse<br>figure it out | st. But what is a good prob<br>d explicitly within our profe | olem, and<br>assion. |
| Save refer                                 | rence to library · R                                             | elated resear                                         | ch                                                 |                                                              | 58,274 readers       |

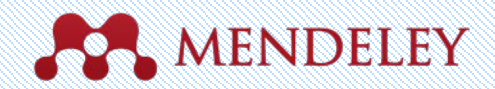

## Sincronización

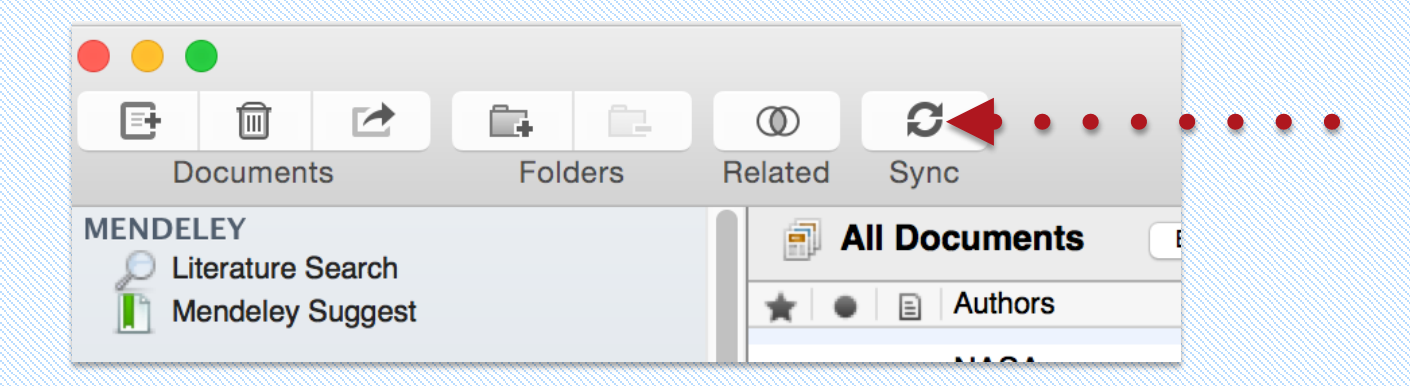

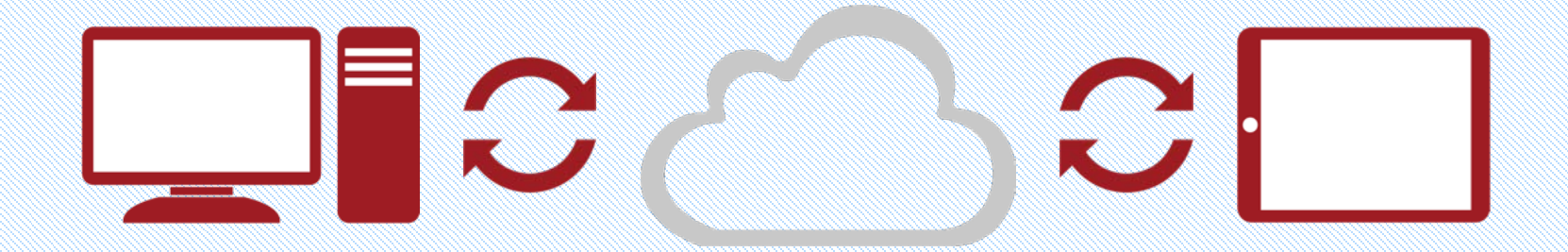

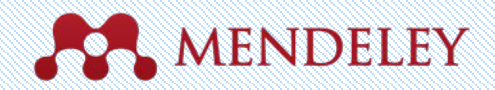

#### Organizar Gestiona tu biblioteca

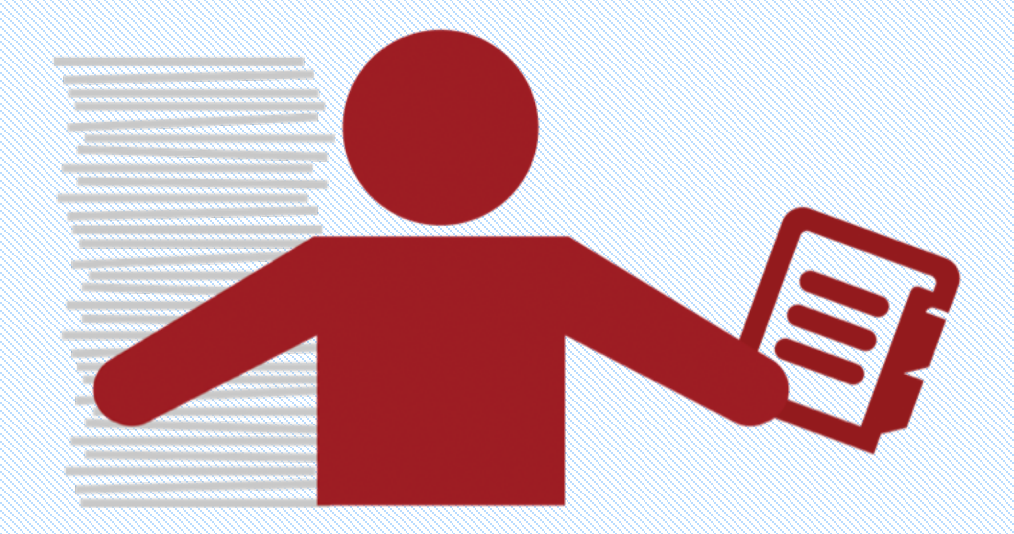

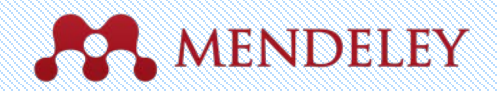

#### Gestiona tu biblioteca

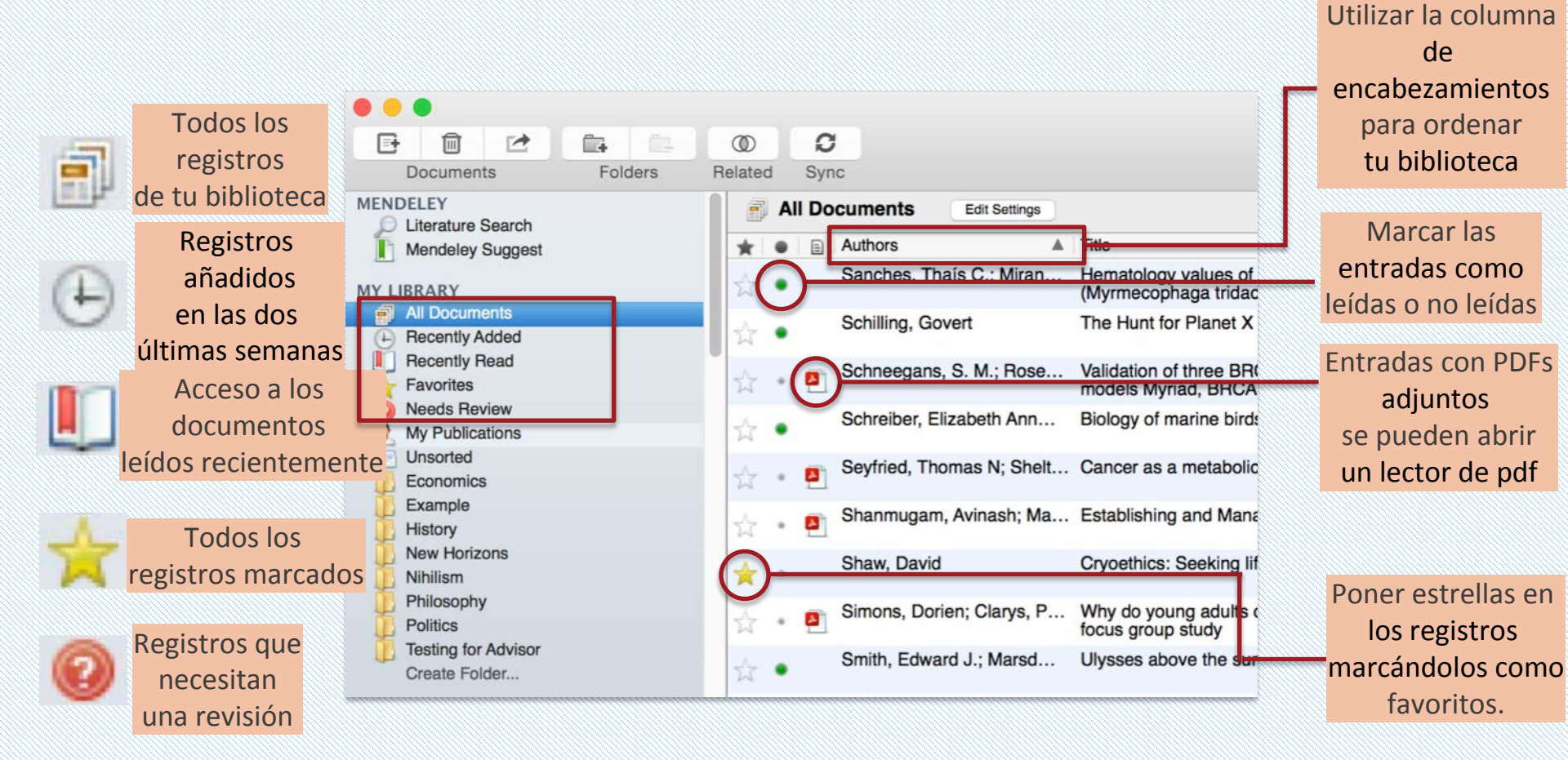

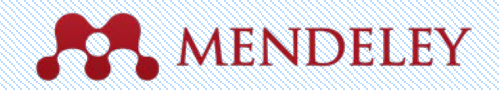

#### Crear y utilizar carpetas

Referencias no añadidas a un fichero Unsorted aparecerán en 'unsorted' **Economics** Example History New Horizons Tus carpetas serán listadas Nihilism debajo. Arrastra y deposítalas Philosophy en otro sitio para reordenarla Politics Testing for Advisor Utilizar 'Create a new Folder' Create Folder... para introducir una nueva carpeta.

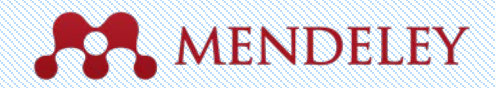

#### Busca tus documentos

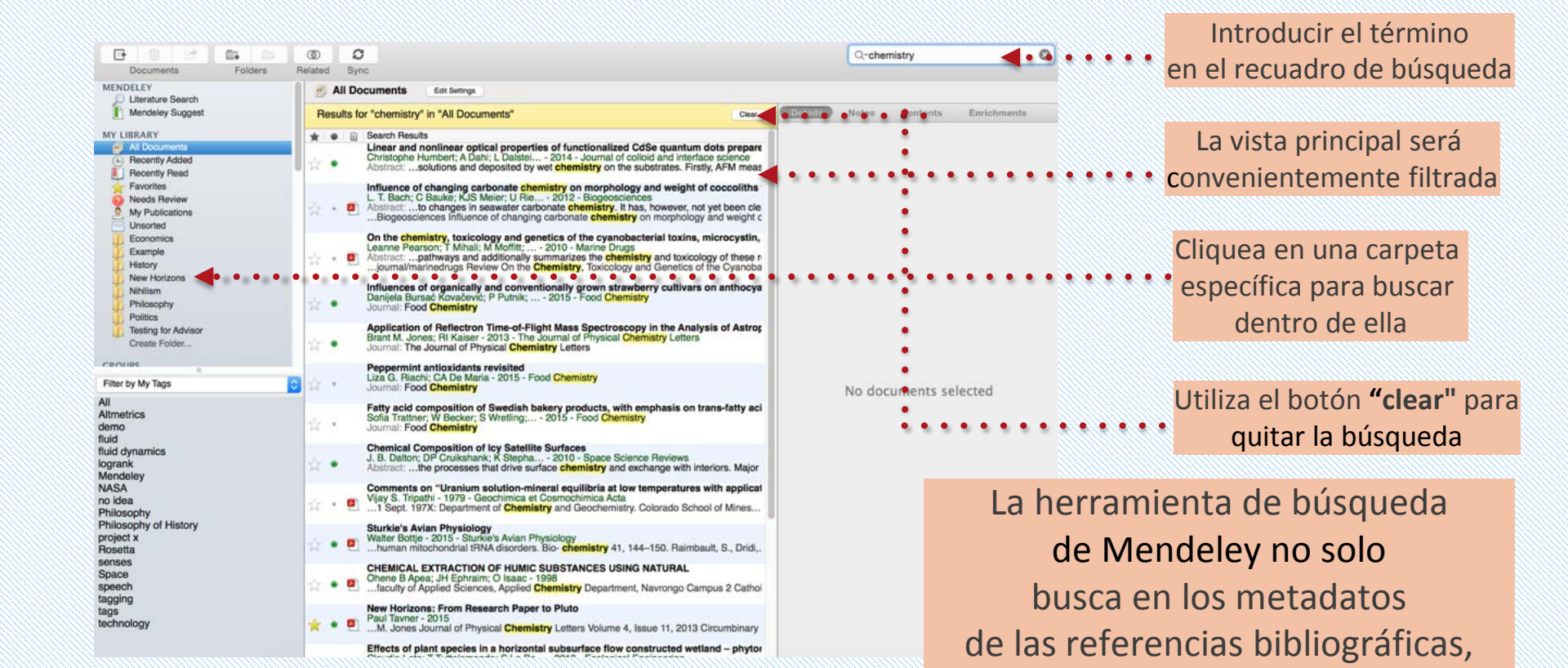

31

sino que también busca en los metadatos de los PDFs

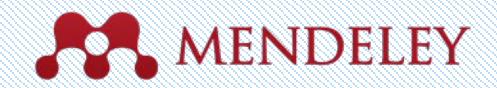

#### Busca tus documentos

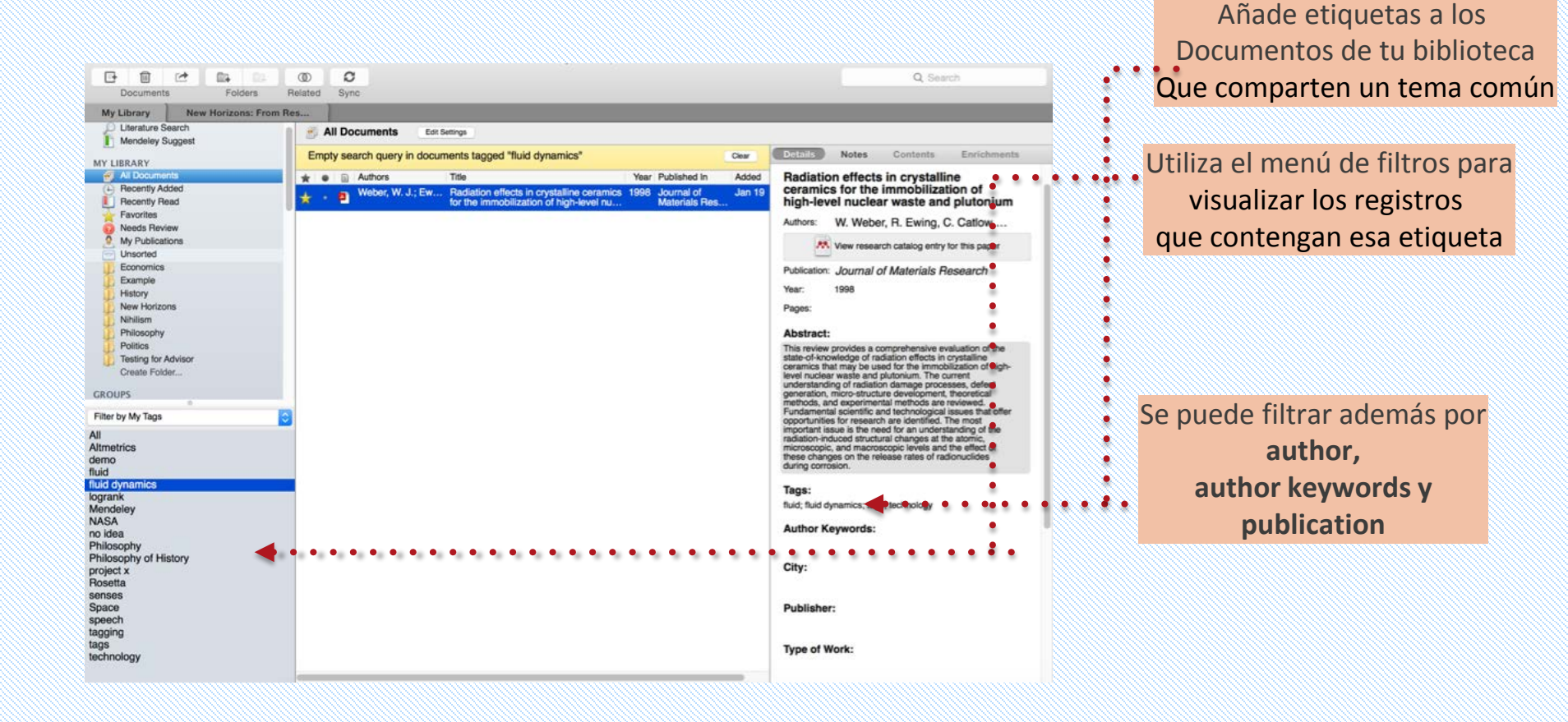

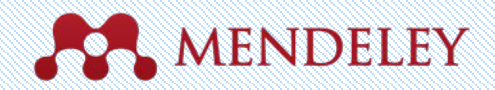

## Revisando duplicados

#### Tools

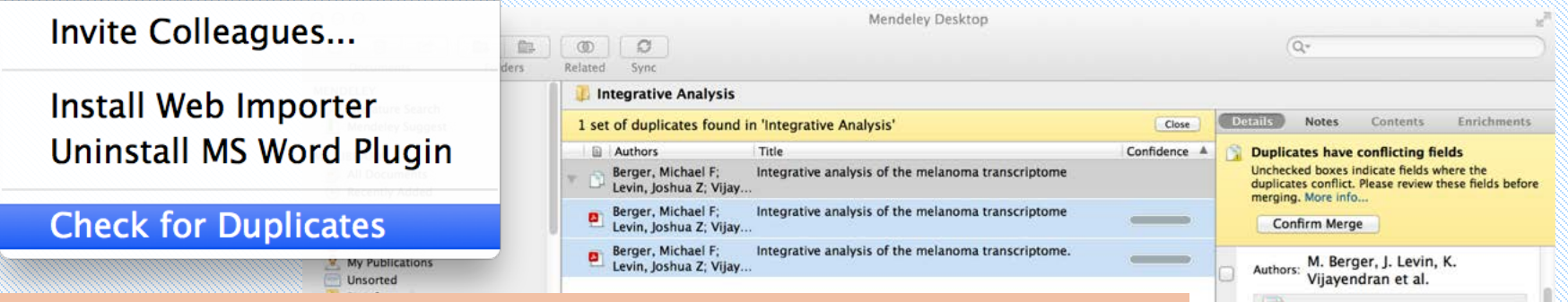

Para comprobar si existen duplicados entre las referencias, se debe pinchar en la opción del menú "Tools" ["Check for Duplicates". Si pincha en dicha opción habiéndose situado previamente en la carpeta "All Documents", buscará duplicados entre todas las referencias de su cuenta ; mientras que si se sitúa en una carpeta determinada, la opción "Check for Duplicates" localizará referencias duplicadas entre aquellas de dicha carpeta.

New research catalog entry for this paper Journal: Genome Research Year: 2010 Volume: 20 Issue: 4 Pages: 413-427 Abstract: Global studies of transcript structure and abundance in cancer cells enable the systematic discovery of aberrations that contribute to carcinogenesis, including gene fusions, alternative splice isoforms, and somatic mutations. We developed a systematic approach to characterize the spectrum of cancer-associated mRNA alterations through integration of transcriptomic and structural genomic data, and we applied this approach to generate new insights into melanoma biology. Using paired-end massively parallel sequencing of cDNA (RNA-seg) together with analyses of high-resolution chromosomal copy number data, we identified 11 novel melanoma gen...

Se procederá a unir todas las referencias incluidas en el grupo de duplicados en una sola. Para ello, se debe pinchar en el botón "Merge Documents" que figura en la parte superior de la columna de la derecha. Mendeley pedirá confirmar la unión de las referencias, para lo que habrá que pinchar en el botón "Confirm Merge".

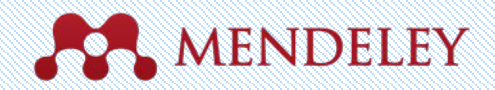

# Visor PDF Resalta e introduce anotaciones en los documentos

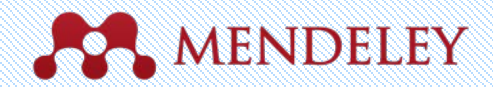

## Visor PDF

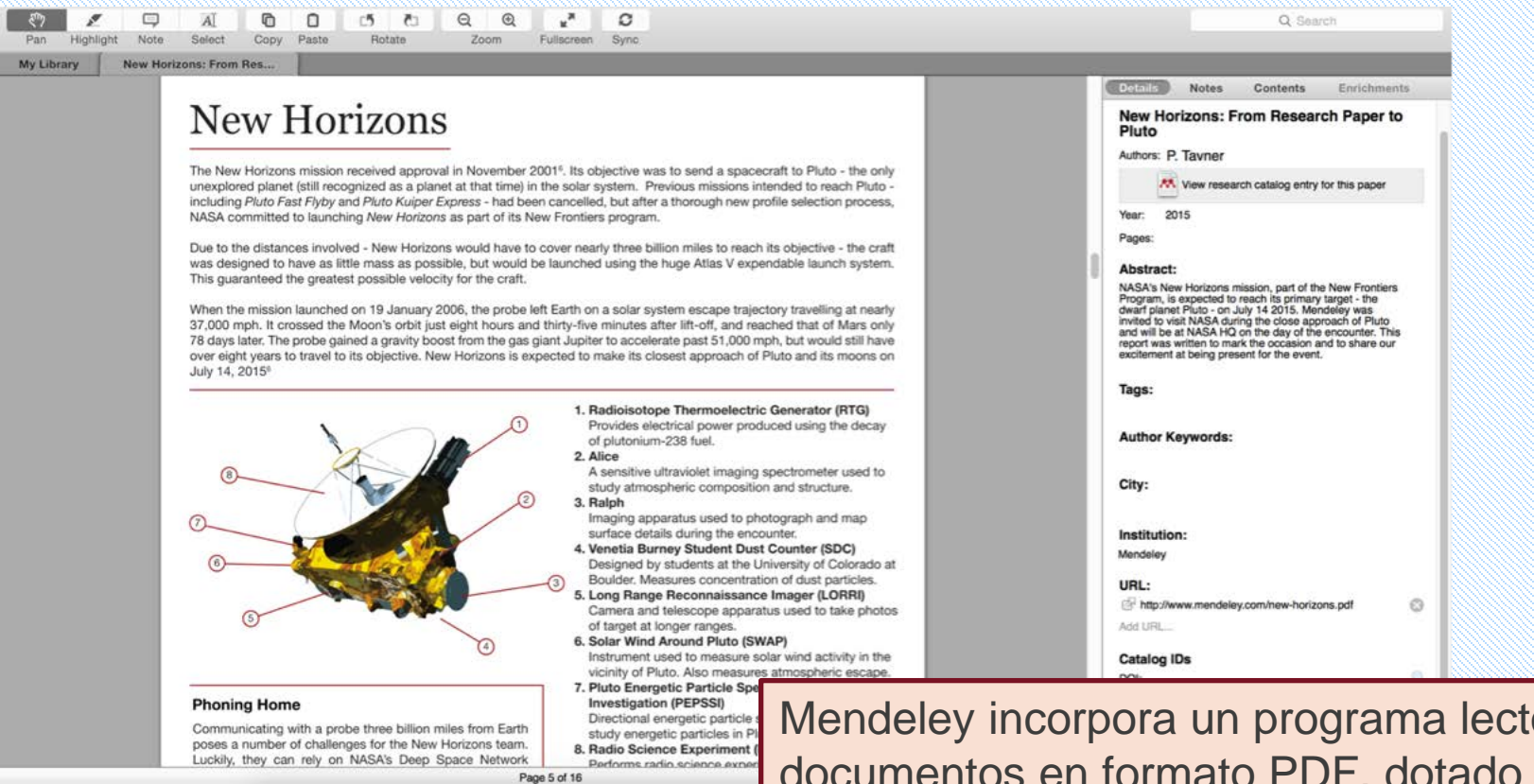

Mendeley incorpora un programa lector de documentos en formato PDF, dotado de múltiples herramientas que nos van a permitir trabajar con este tipo de documentos.

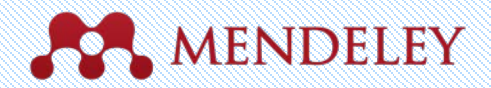

#### Resaltar y hacer anotaciones

Podremos seleccionar texto, subrayar, añadir anotaciones, rotar el documento, verlo en pantalla completa o aplicar un zoom

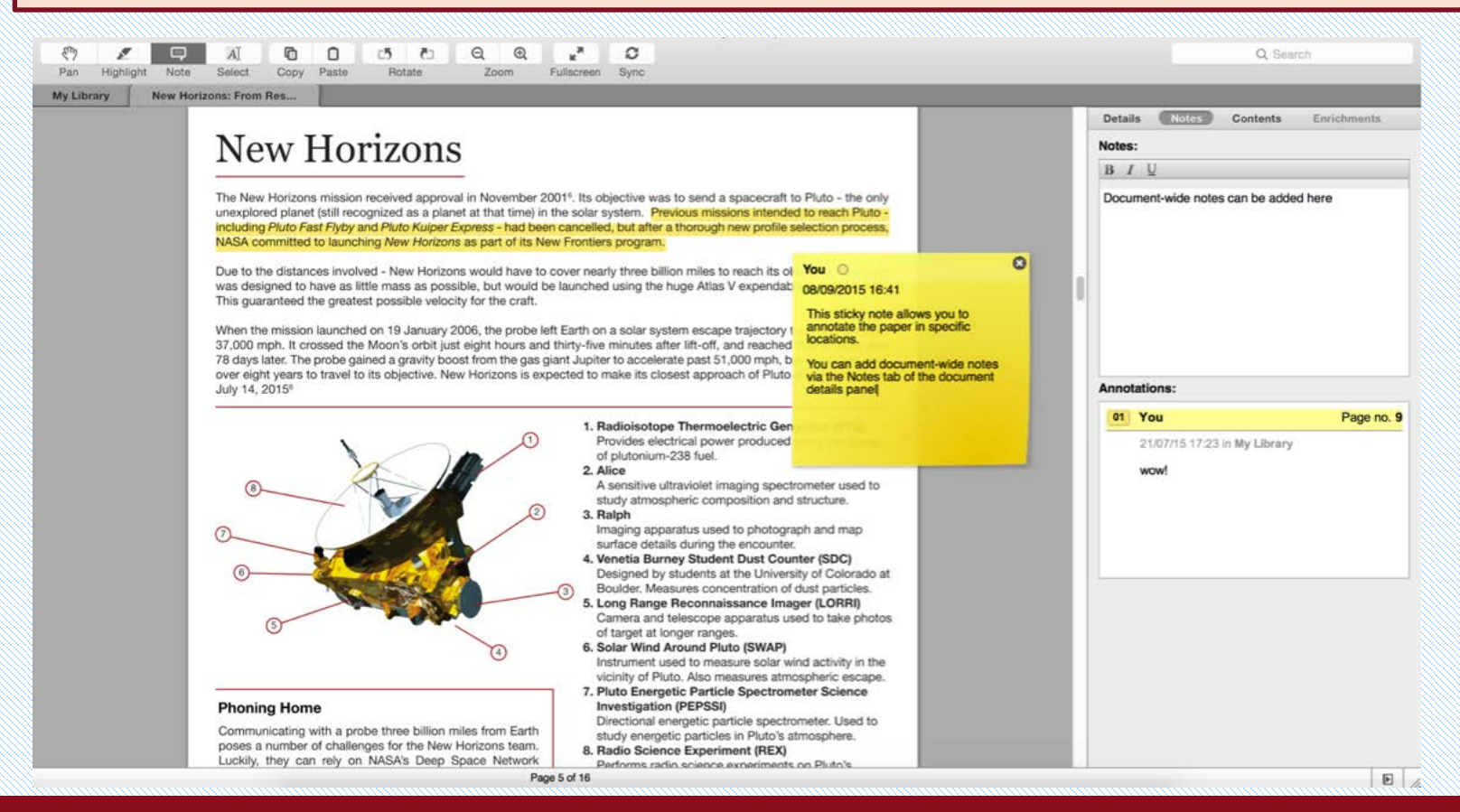

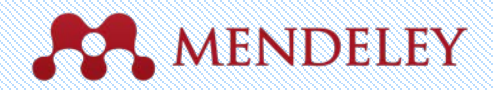

# 

#### Citar Utilizando el programa para citas de Mendeley

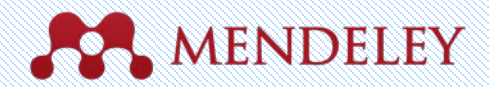

## Cómo instalar MS WORD PLUGIN

| <b>Mendeley Desktop</b> File    | Edit View   | Tools Help                                   |                                                                                                    |
|---------------------------------|-------------|----------------------------------------------|----------------------------------------------------------------------------------------------------|
|                                 |             | Invite Colleagues                            | Mendeley Desktop                                                                                            |
| Decuments                       | Delated Svr | Install Web Importer                         |                                                                                                    |
| O Literature Occurs             | Helated Syl | Install MS Word Plugin                       |                                                                                                    |
| Mendeley Suggest                | All Do      | Install LibreOffice Plugin                   |                                                                                                    |
| MY LIBRARY                      | * • •       | Check for Duplicates                         | on! A study of open access vs non-open access                                                               |
| All Documents                   | V • 🖸       | article                                      | S                                                                                                    |
| Recently Added Recently Read    | ☆ •         | Ajdžanović, Vladimir; Medi Memti<br>isoflari | orane steroid receptor-mediated action of soy<br>ones: tip of the iceberg.                                  |
| ☆ Favorites ② Needs Review      | ±.          | Alon, Uri How                                | o Choose a Good Scientific Problem                                                                          |
| My Publications                 | x • 🖻       | Amir, Eitan; Freedman, O Asses               | sing women at high risk of breast cancer: A review c<br>seessment models                                    |
| Economics                       | ☆ •         | Anbeek, Chris The d<br>some                  | ependence of dissolution rates on grain size for<br>fresh and weathered feldspars                           |
| History<br>New Horizons         | ★ • 🗖       | Apea, Ohene B; Ephraim, CHEM<br>USIN         | NICAL EXTRACTION OF HUMIC SUBSTANCES<br>G NATURAL                                                           |
| Nihilism<br>Philosophy          | ☆ • 🖻       | Bach, L. T.; Bauke, C.; Me Influe and w      | nce of changing carbonate chemistry on morphology<br>eight of coccoliths formed by <i>Emiliania huxleyi</i> |
| Politics<br>Testing for Advisor | ☆ •         | Baden, Tom; Chagas, An Open                  | Labware: 3-D Printing Your Own Lab Equipment.                                                               |
| Create Folder                   | ☆ •         | Ballouard, Jean-Marie; Mu Facto<br>Ques      | rs Influencing Schoolchildren's Responses to a<br>ionnaire in Wildlife Conservation Education               |
| GROUPS                          | R           | Hay que con                                  | ir al Menú "Tools" de la versión                                                                            |
|                                 |             | Escritorio de                                | Mendelev v pinchar en "Install                                                                              |
|                                 |             | MS Word Plu                                  | igin" La aplicación se instalará                                                                            |
|                                 | רו          |                                              | igin . La aplicación se instalara                                                                           |
|                                 |             | automáticam                                  | ente en su procesador de textos                                                                             |
|                                 |             | v aparecerá                                  | como un apartado más de la                                                                                  |
|                                 |             | , aparocora                                  |                                                                                                    |
|                                 |             | nostaña "Rot                                 | arancias" de Word                                                                                           |

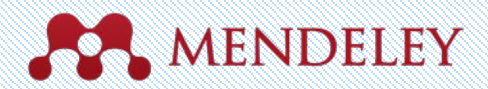

#### Generar citas en un texto de Word

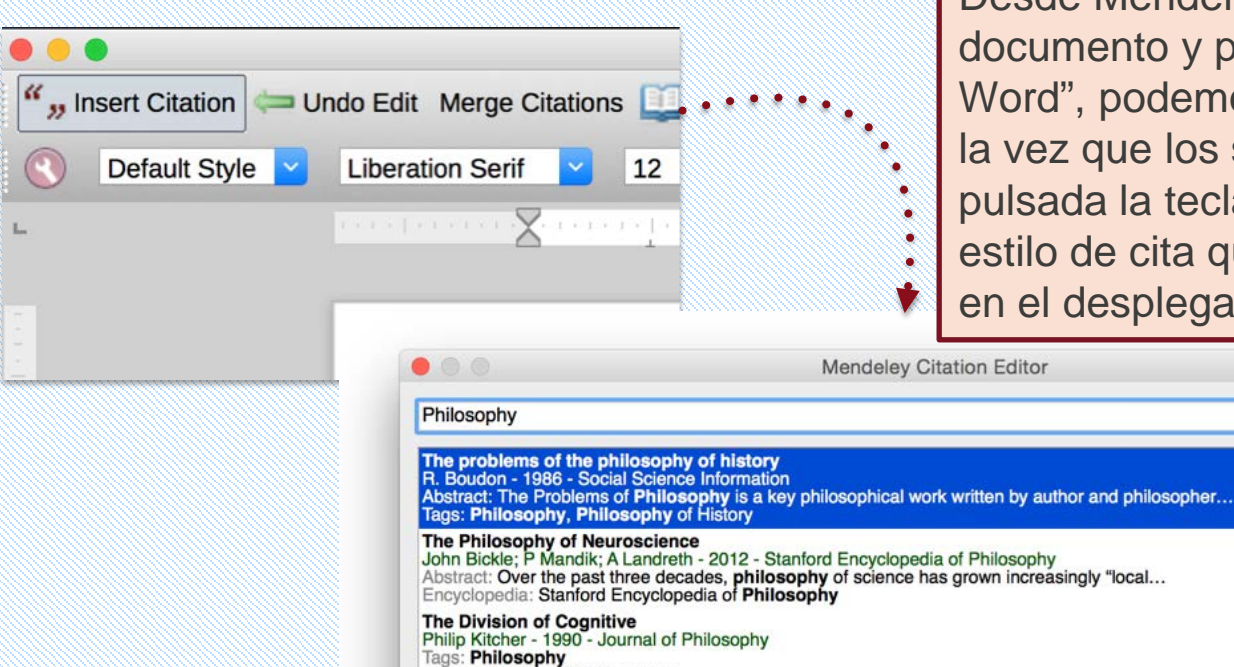

My Library

Desde Mendeley Desktop seleccionamos el documento y pinchamos "Send Citation to Word", podemos citar varios documentos si a la vez que los seleccionamos mantenemos pulsada la tecla Ctrl. Seleccionaremos el estilo de cita que deseemos utilizar en Word en el desplegable "citation style".

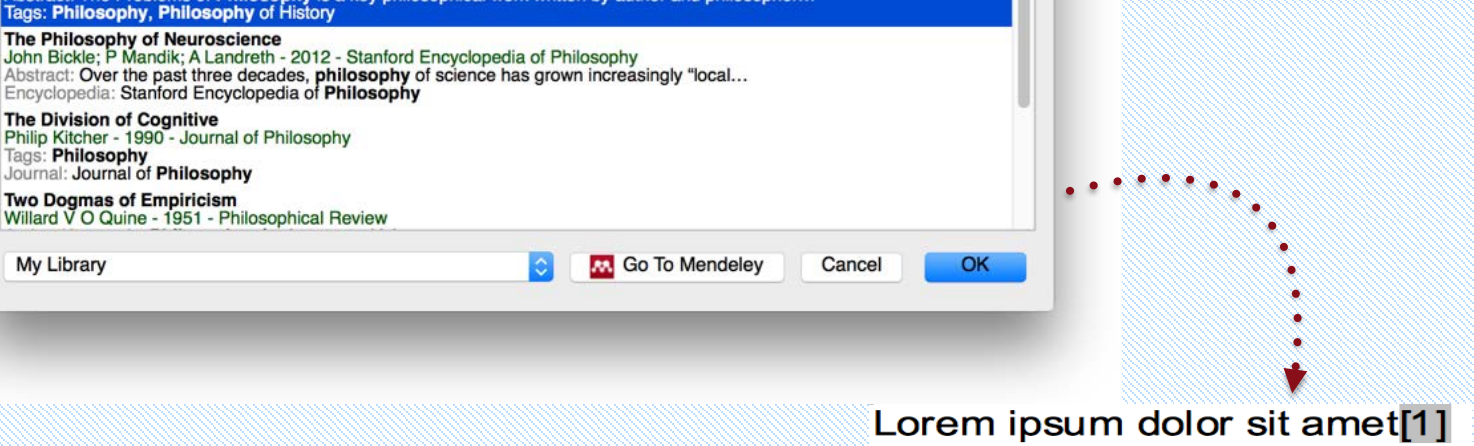

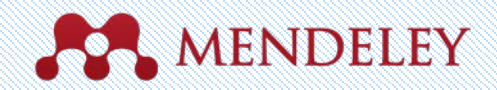

#### Incorporar citas

#### Lorem ipsum dolor sit amet (Boudon 1986) (Ingold 1940)

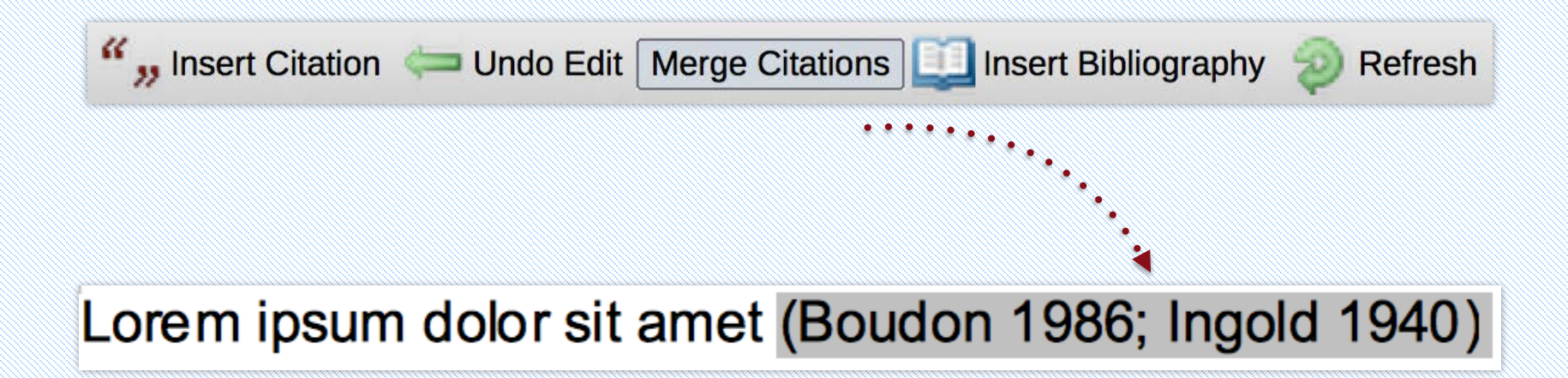

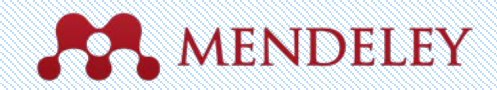

## Incluir la bibliografía

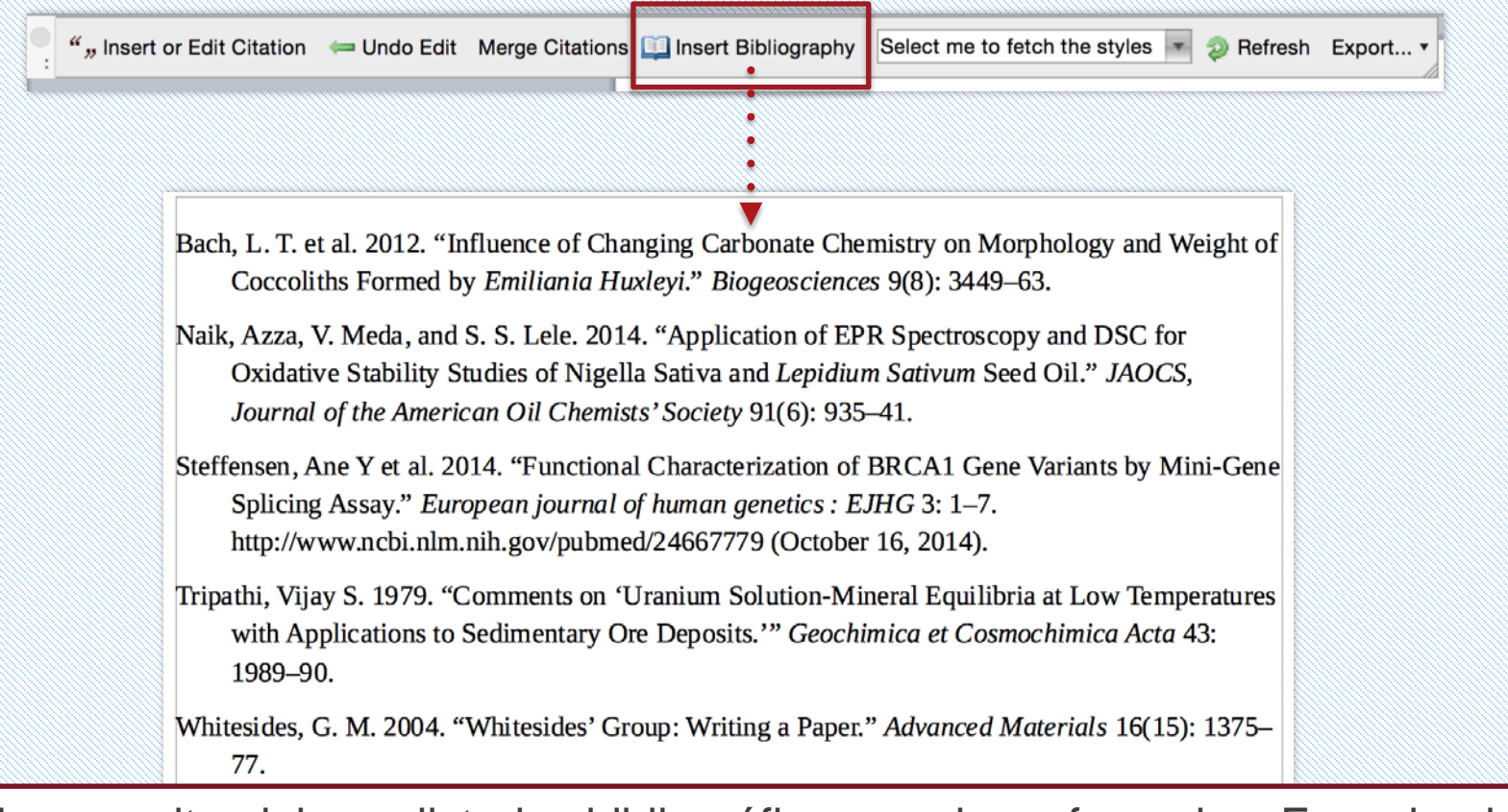

Mendeley permite elaborar listados bibliográficos con las referencias. Escogiendo entre todos los estilos bibliográficos disponibles.

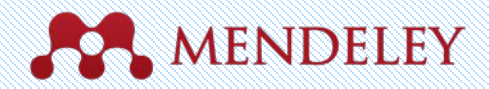

42 Done

#### Encontrar un estilo de citas

| Image: Second second second                                | Mendeley genera bibliografías y<br>listas de referencias en 1.000<br>estilos de citación distintos. Es<br>compatible con los principales<br>editores de texto entre ellos: Word,<br>OpenOffice, Google Docs y LaTex.                                                                                                    |
|----------------------------------------------------------------------------------------------------|----------------------------------------------------------------------------------------------------|
| Nature<br>More Styles                                                                                                    | Installed       Cet More Styles       Abbreviations       About         Carterian Medical Association       American Medical Association       American Societation         American Political Science Association       Selected       American Societation         American Societation       Selected       American Societation         American Societation       Selected       American Societation         Chicago Manual of Style 16th edition (author-date)       Selected       Selected |
| The second second secon | Chicago Manual of Style 16th edition (full note) Chicago Manual of Style 16th edition (note) Include URLs and Date Accessed in Bibliographies: For All Document Types ‡                                                                                                    |

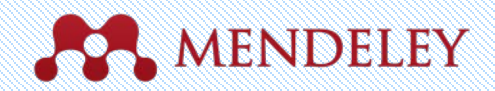

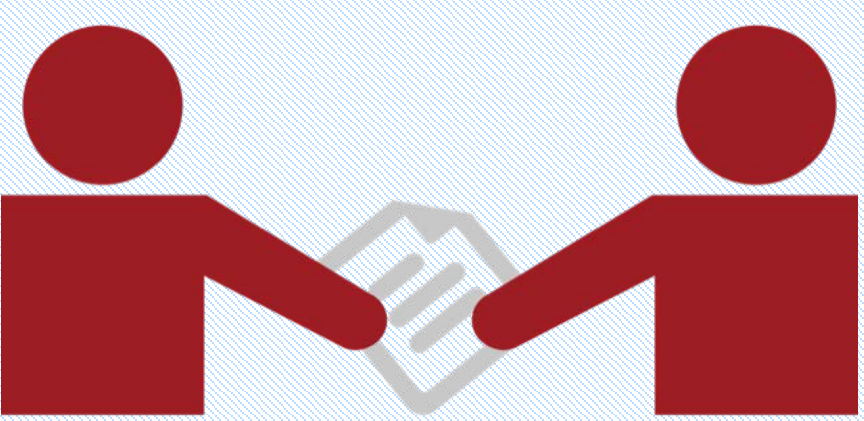

#### Colaborar Únete o crea grupos para compartir referencias

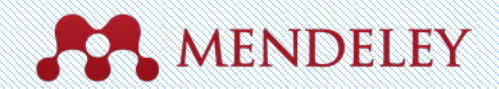

## Crear grupos

Crear o unirse a grupos para compartir documentos y etiquetas con colegas.

Group name: Especificaremos el nombre del grupo

- Group description: donde podremos dar más detalles sobre el grupo con una breve descripción
- Privacy settings: esta sección nos permite establecer el tipo de grupo que vamos a crear
- Give this group more details: Nos permite añadir etiquetas o indicar la disciplina en la que investigamos (si no especificamos nada se añadirá la disciplina que tengamos en nuestro perfil).
- Debemos pinchar en Create Group para finalizar
- Para borrar un grupo, lo seleccionamos y seleccionamos Edit> Remove group.

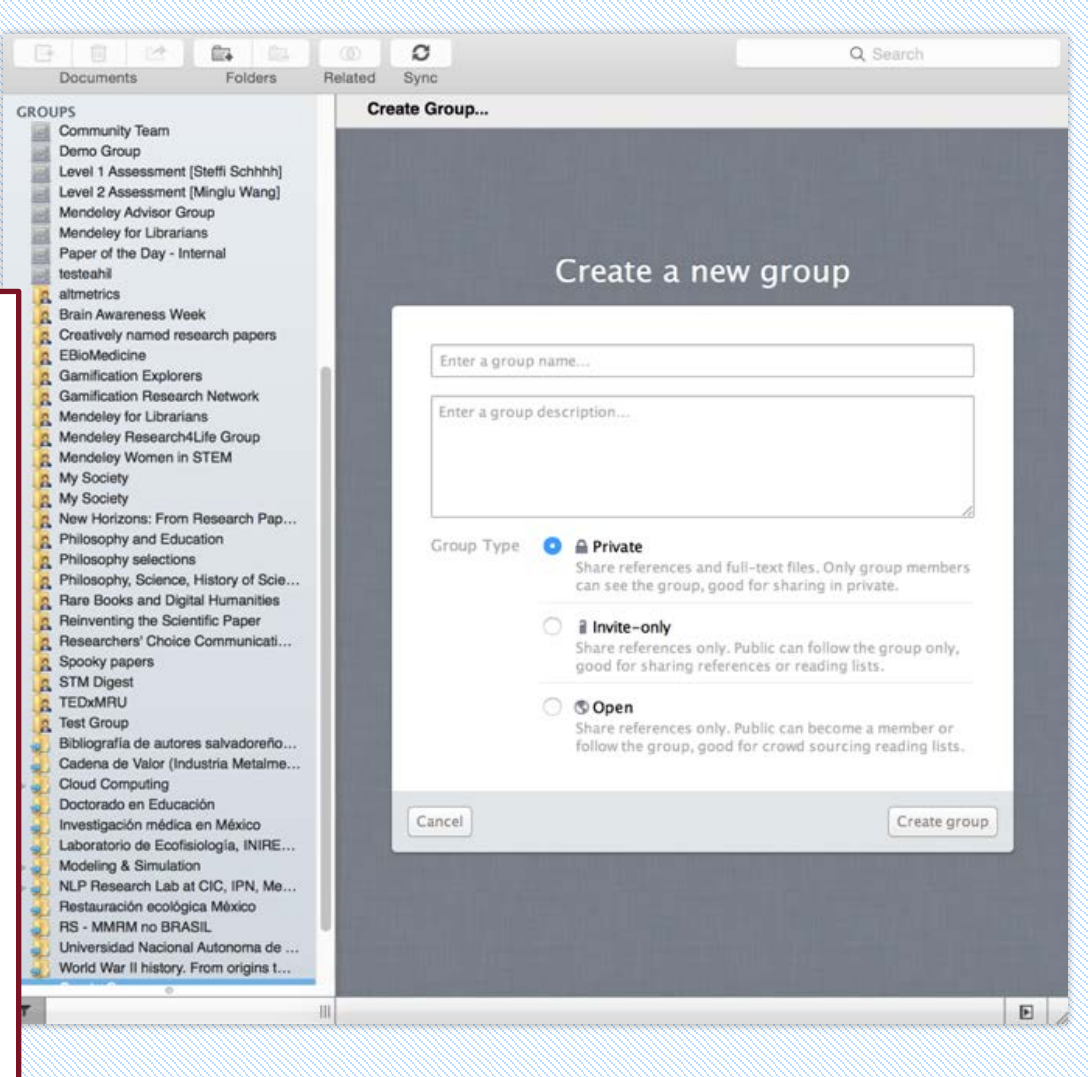

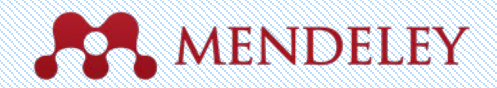

#### Grupos Privados Colabora con tu equipo de investigación

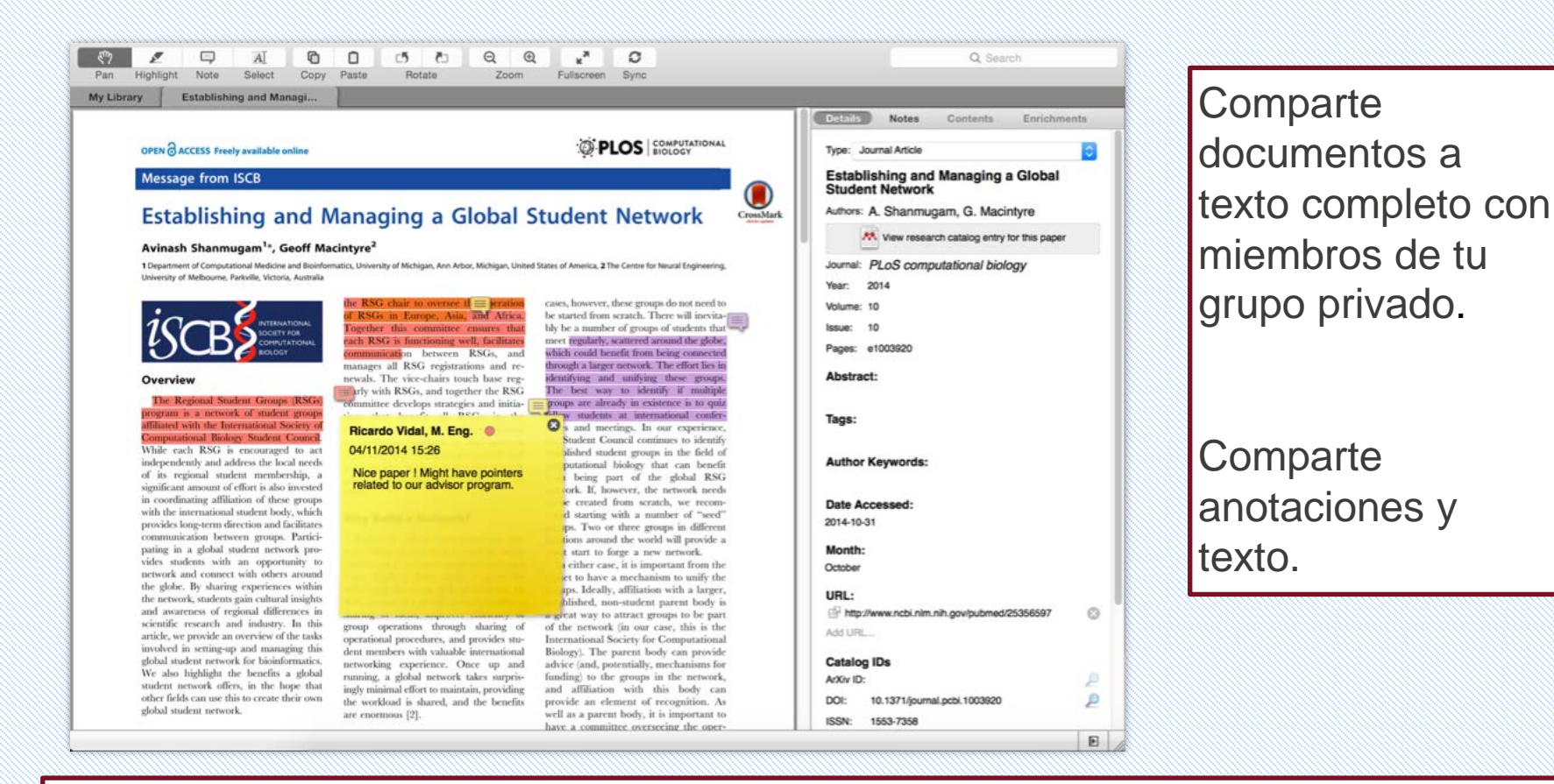

A cada miembro del grupo se le puede asignar un color distinto para subrayar

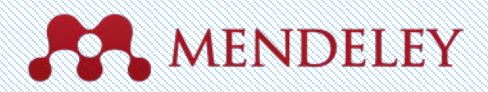

## Ojea y únete a Grupos Públicos

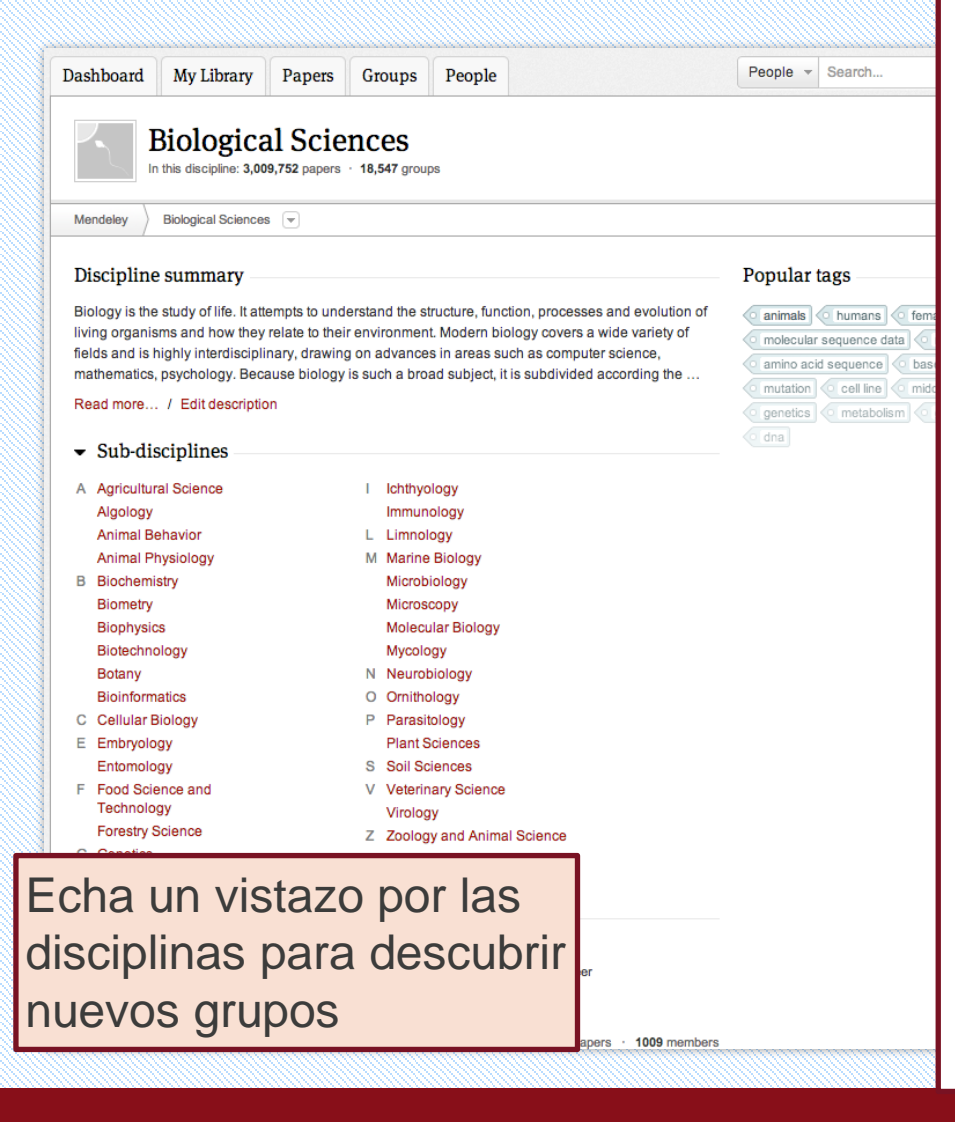

Es posible crear 3 tipos de grupos diferentes:

- Grupos privados (private groups). Son grupos a los que se puede pertenecer sólo por invitación y cuyo contenido sólo será visible para los miembros del grupo. Son grupos para proyectos de investigación privados o para compartir documentos y anotaciones.
- Grupos públicos con invitación (Anyone can ask to join this group). Grupos visibles para cualquiera pero en los que sólo pueden contribuir los miembros del grupo. Interesantes para listas de lectura pública o conservar los resultados de investigación
- Grupos públicos abiertos (Anyone can join this group). Grupos a los que cualquiera puede unirse y contribuir a ellos. Diseñados para ser grupos de discusión abiertos en torno a un tema<sub>46</sub>

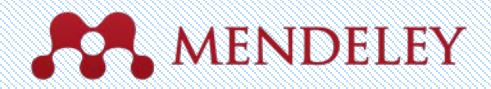

## Crea tu perfil de investigador

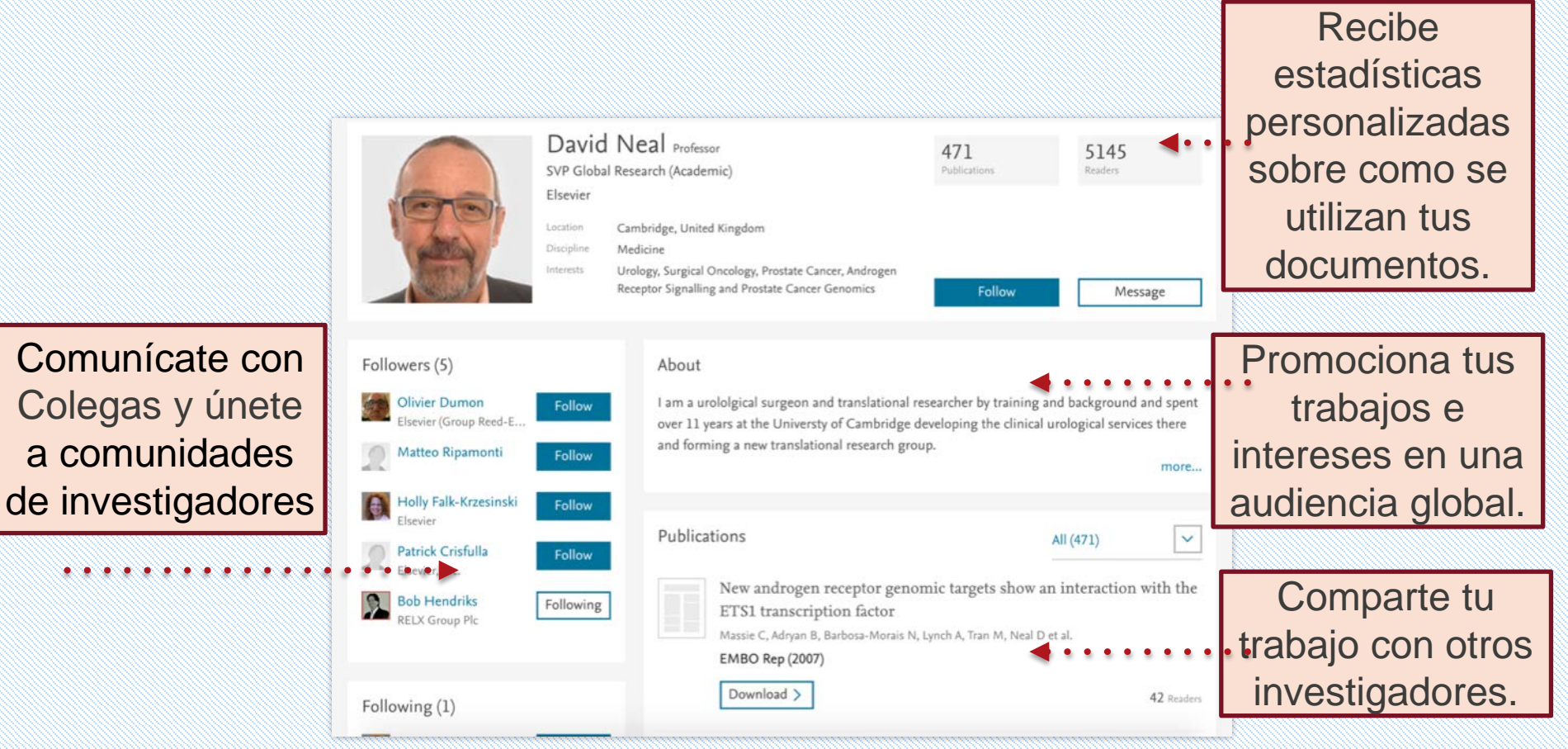

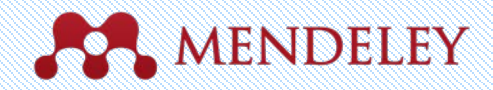

Readers

#### Muestra tus publicaciones

| 00                                                                                                    | Mendeley Desktop                                                               |                                                                                                    |                                                                          |  |  |  |
|----------------------------------------------------------------------------------------------------|--------------------------------------------------------------------------------|----------------------------------------------------------------------------------------------------|--------------------------------------------------------------------------|--|--|--|
| Documents Folder                                                                                                    | Related Sunc                                                                   |                                                                                                    |                                                                          |  |  |  |
| MENDELEY Uterature Search Mendeley Suggest MY LIBRARY Al Documents Favorites My Publications Unsorted Create Folder GROUPS Create Group | My Publications Edit Settings Track your published research                    | <ol> <li>Añade tus publicaciones.</li> <li>Mendeley añadirá los PDFs a las<br/>bases de datos públicas.</li> <li>Muéstralas en tu perfil</li> </ol> |                                                                          |  |  |  |
|                                                                                                    | Drag and drop papers you've authored here<br>(or click to add papers manually) | ·                                                                                                    |                                                                          |  |  |  |
| TRASH All Deleted Documents                                                                                                    | What's this?                                                                   |                                                                                                    |                                                                          |  |  |  |
| Filter by Authors \$                                                                                                    | Note: PDFs will be publicly available for download from your profile.          |                                                                                                    |                                                                          |  |  |  |
|                                                                                                    |                                                                                | Publications                                                                                                    | All (471)                                                                |  |  |  |
|                                                                                                    |                                                                                | New androgen receptor genomic tar<br>ETS1 transcription factor<br>Massie C, Adryan B, Barbosa-Morais N, Lynch A,<br>EMBO Rep (2007)<br>Download >   | rgets show an interaction with the<br>Tran M, Neal D et al.<br>42 Reader |  |  |  |
|                                                                                                    |                                                                                |                                                                                                    | 48                                                                       |  |  |  |

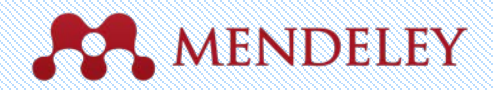

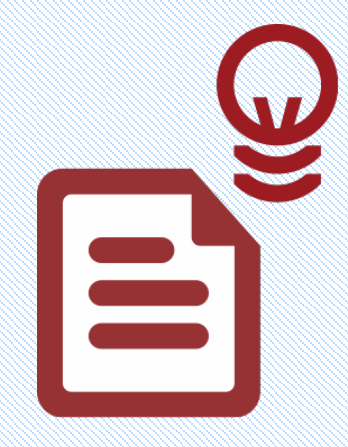

Descubrir Nuevas investigaciones, recomendaciones e impacto.

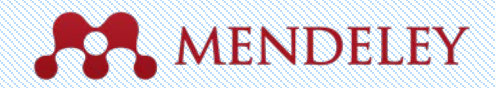

#### **Buscar** literatura

#### 04 0 C Documents Folders Related Sync **Buscar** MENDELEY D Literature Search Mendeley Suggest Notes Contents Enrichments 0 cancer treatment en el catálogo MY LIBRARY This document is not in your library Save PDF 6 Search Results All Docume Long Cheng Li: PH Carroll; H Dahiva - 2005 - Journal of the National Ca Recently Added Exercise interventions during cancer treatment: biopsychosocial or K S Courneya - 2001 - Exercise and sport sciences reviews **Recently Read** Type: Journal Article Favorites History of prostate cancer treatment Needs Review Autophagy in pancreatic cancer Guarda la hadri Sriprasad; MR Feneley; PM Th... - 2009 - Surgical Oncology My Publications pathogenesis and treatment. Cellular senescence predicts treatment outcome in metastasised cr Unsorted Authors: R. Kang, D. Tang A M Haugstetter; C Loddenkemper; D Le ... - 2010 - British journal of car Economics Nanomedicine in cancer treatment Tachung C, Yih; C Wei - 2005 - Nanomedicine: Nanotechnology, Biology nueva Example K View research catalog entry for this paper History Cancer- and cancer treatment-associated cognitive change: An upd New Horizons Journal: American journal of cancer research Tim A. Ahles; JC Root; EL Ryan - 2012 - Journal of Clinical Oncology Nibilism literatura en tu Autophagy in pancreatic cancer pathogenesis and treatment Rul Kang; D Tang - 2012 - American journal of cancer research Year: 2012 Philosophy Politics Volume: 2 Treatment of Lung Cancer Shirish M. Gadgeel; SS Ramalingam; GP... - 2012 - Radiologic Clinics o Testing for Advisor Issue: 4 biblioteca con Create Folder. Cannabinoids for cancer treatment: Progress and promise Sami Sarfaraz; VM Adhami; DN Syed; F ... - 2008 - Cancer Re Pages: 383-96 GROUPS Community Team Monoclonal antibodies for the treatment of cancer Abstract: Demo Group Casey W. Shuptrine; R Surana; LM Weiner - 2012 - Seminars in Cancer un click Pancreatic cancer is the fourth most common cancer to Si el texto Level 1 Assessment [Steff] Schhhh] Emerging inorganic nanomaterials for pancreatic cancer diagnosis Feng Yang; C Jin; S Subedi; CL Lee; Q... - 2012 - Cancer Treatment Re cause death due to advanced stage at diagnosis and poor response to current treatment. Autophagy is the lysosome-mediated degradation pathway which plays a Level 2 Assessment [Minglu Wang] hysosome-mediated degradation pathway which plays a critical role in cellular defense, quality control, and energy metabolism. Targeting autophagy is now an exciting field for transitionic cancer research, as autophagy dysfunction is among the halimarks of cancer. Pancreatic Jumors have elevated autophagy under base conditions when compared with other epithelial cuncers. This review deportises our current understanding of the interaction Mendeley Advisor Group Models for prevention and treatment of cancer: Problems vs promit Bharat B. Aggarwal; D Danda; S Gupta;... - 2009 - Biochemical Mendeley for Librarians completo está Paper of the Day - Internal Betulinic acid for cancer treatment and prevention Simone Fulda - 2008 - International Journal of Molecular Sciences testeahil altmetrics Promoting adjustment after treatment for cancer Annette L. Stanton: PA Ganz; JH Rowla... - 2005 - Cancer disponible se... Brain Awareness Week between autophagy and pancreatic cancer development, including risk factors (e.g., pancreatitis, smoking, and Creatively named research papers EBioMedicine Gene therapy for cancer treatment: past, present and future. Deanna Cross; JK Burmester - 2006 - Clinical medicine & research alcohol use), tumor microenvironment (e.g., hypoxia and stromal cells), and molecular biology (e.g., K-Ras and p53) of pancreatic cancer. The importance of the HMG... Gamification Explorers MRI for breast cancer screening, diagnosis, and treatment Monica Morrow; J Waters; E Morris - 2011 - Lancet puede ver Gamification Research Network Tags: A Mendeley for Librarians Diet, exercise, and complementary therapies after primary treatmen Lee W Jones: W Demark-Wahnefried - 2006 - The lancet oncology Mendeley Research4Life Group mediante un Mendeley Women in STEM Pancreatic cancer: Current and future treatment strategies Author Keywords: & My Society K. Pliarchopoulou: D Pectasides - 2009 - Cancer Treatment Reviews A My Society Erlotinib in cancer treatment M. A. Bareschino; C Schettino; T Troi... - 2007 - Annals of Oncology New Horizons: From Research Pap. URL Philosophy and Education icono Load more results... Microsoft Word 2/www.pubmedcentral.nih.gov/articlerender.fcgi?art.. T III Showing 50 search results of 4647074 Þ

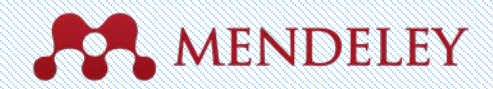

## Buscar en el catálogo Online

| Dashboard                                                                              | My Library                                                                                                    | Papers                                                                                                    | Groups                                                            | People                              |                                         |                                               |                                                                                               |
|----------------------------------------------------------------------------------------|----------------------------------------------------------------------------------------------------|----------------------------------------------------------------------------------------------------|-------------------------------------------------------------------|-------------------------------------|-----------------------------------------|-----------------------------------------------|-----------------------------------------------------------------------------------------------|
| Papers                                                                                 | 5                                                                                                    |                                                                                                    |                                                                   |                                     |                                         |                                               |                                                                                               |
| Search pape<br>eg: scientific                                                          | ers<br>impact measures                                                                                                    |                                                                                                    |                                                                   |                                     |                                         | Q<br>Advanced search                          | Dirígete a los investigadores o busca por disciplinas                                         |
| Papers<br>How To Cha<br>Uri Alon in Ma<br>Choosing go<br>how do you o<br>Scientists an | oose a Good S<br>olecular Cell (200<br>od problems is ess<br>choose one? The se<br>e expected to be sn<br>ence to library · R   | cientific Pro<br>9)<br>ential for being<br>ubject is not us<br>nart enough to<br>elated researd                  | bblem<br>a good scienti<br>sually discusse<br>figure it out<br>ch | st. But what is<br>d explicitly wit | a good problem, a<br>hin our profession | Popular Latest<br>and<br>b.<br>54,629 readers | Encuentra nuevas<br>investigaciones basadas en lo<br>que es más popular o lo más<br>reciente. |
| Whitesides'<br>G M Whitesid<br>Insights into<br>Whitesides in<br>Whitesides' r         | Group: Writing<br>les in Advanced M<br>conducting research<br>this short essay. T<br>research group sinc<br>ence to library · R | <b>a Paper</b><br><i>Materials (200</i><br>h and the writi<br>The manuscrip<br>ie 1989.<br><b>elated</b> researd | 04)<br>ng of scientific<br>vt and its guideli<br>ch               | papers are giv<br>nes has been      | ven by Prof.<br>circulated within t     | the<br>31,758 readers                         |                                                                                               |

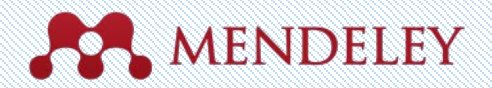

#### Añadir nuevas investigaciones de una forma rápida

|                                          | ME        | NDE                                     | LEY                               |                                                    | Welcome b                                                     | back Jessic | a Mezei / Inbox (4)                                                                                                    | My Accou                                                                                                    | nt 💌 Upgra                                                                                                    |
|------------------------------------------|-----------|-----------------------------------------|-----------------------------------|----------------------------------------------------|---------------------------------------------------------------|-------------|----------------------------------------------------------------------------------------------------|----------------------------------------------------------------------------------------------------|----------------------------------------------------------------------------------------------------|
| Dashboard                                | My Librar | v Papers                                | Groups                            | People                                             | F                                                             | People *    | Search                                                                                                    | colleagues /                                                                                                    | Statistics / Sup                                                                                                    |
| How to<br>by Uri Alon<br>Biological Scie | D choos   | e a goo                                 | od scier                          | ntific probl                                       | em.                                                           |             | Save PDF                                                                                                    | to library                                                                                                    | Share 👔 🕒                                                                                                    |
| Verview                                  |           | Molecular                               | all (2009)                        |                                                    |                                                               |             |                                                                                                    |                                                                                                    |                                                                                                    |
| lelated research                         |           | Volume: 35                              | 5, Issue: 6, Put                  | olisher: Elsevier Inc., Pag                        | es: 726-728                                                   | _           | Cel                                                                                                    |                                                                                                    | Forum                                                                                                    |
|                                          |           | PubMed ID                               | 19782018                          | lm pib dov                                         |                                                               |             | How To Choose a G                                                                                                    | ood Scientific Pro                                                                                                    | oblem                                                                                                    |
|                                          |           | or Find t                               | his paper at:                     | -                                                  |                                                               |             | choose eval. The subject is not evaluate a<br>to constrain exactly to figure 1 to or con the<br>explicit discussion between a steamer's that<br>results that ment publication is saturativ<br>the develop discussion in the saturation<br>of the develop discussion is the saturation.                                                                                                    | Increased exploring within our post-<br>ir own with through the observation<br>i use local to approaches such as<br>consult, needling in ajoth and low-<br>through the post-<br>tion of the second second second second second second<br>through the second second second second second second second<br>through the second second s                                                                                                    | reactions. Enclored labor any anguardinate for<br>on of their branchmers, Third lacks of<br>charouting problements that care given<br>rea<br>manages of spectramics theory. If per-                                                                                                    |
|                                          | C         | olumbia Unive<br>f New York             | rsity in the City                 | Look up this article                               | using an OpenURL res                                          | olver       | Adaptive ord evolution append, one are<br>order are varieting and an exchange. A set<br>again denote areas that as one exchange, a<br>the denote areas to assisting that you the<br>the denote areas to assisting that you the<br>the denote areas to assisting that you the<br>the denotes and the denotes and the<br>the denotes and the denotes and the denotes and the<br>the denotes and the denotes and the denotes and the<br>the denotes and the denotes and the denotes and the<br>the denotes and the denotes and the denotes and the<br>the denotes and the denotes and the denotes and the<br>the denotes and the denotes and the denotes and the denotes and the<br>the denotes and the denotes and the denotes and the denotes and the<br>the denotes and the denotes and the denotes and the denotes and the<br>the denotes and the denotes and the denotes and the denotes and the<br>the denotes and the denotes and the denotes and the denotes and the<br>the denotes and the denotes and the denotes and the denotes and the denotes and the denotes and the denotes and the denotes and the denotes and the denotes and the denotes and the deno | 1. The first is found the other to a function of the standard structure area (number and structure area) is the structure and the structure and the struc                                                                                                    | Million B, and san asses B have the<br>logaret. Adapting this protein to all<br>means, one is brinny with proteins<br>a article here are no proteines shady<br>with n and here are no proteines shady<br>with n and here are no proteines.<br>Name consump problems are an the<br>auto-have.<br>To secon which consum to select<br>op the forthogonal or those and pro-<br>teines and proteines are not an applied<br>to be the proteined of the second                                                                                                    |
|                                          | N         | lew York Univer<br>penurl.ac.uk         | rsity                             | essential for being a g<br>noose one? The subj     | good scientist. But what is a<br>act is not usually discussed | a good      | Lourins, Near principles indust toris<br>to the chroading of the higher gammaly<br>the eventions<br>Banday Fundi Descring a Publics<br>the an-but of Exercises<br>that the gam of all the inter-<br>sometimes way to point all to form<br>commenters way to point all to form<br>commenters way to point all to form<br>commenters way to point all to form<br>the second second second second second<br>the second second second second second<br>the second second second second second<br>the second second second second second<br>the second second second second second<br>the second second second second second second<br>the second second second second second second<br>the second second second second second second<br>the second second second second second second<br>the second second second second second second<br>the second second second second second second second<br>the second second second second second second second second<br>the second second second second second second second second<br>the second second second second second second second second<br>the second second second second second second second second<br>the second second second second second second second second second<br>the second second                                                                                  | In incomposition in neuronal<br>in according annual fragment for the second<br>methods are expended fragment for annual<br>problem and the second for an annual second<br>problem and the second for an annual second<br>to the second second for an annual second<br>to the second forces, but the annual second<br>to the second forces of the annual second<br>second second second second second second<br>second second second second second second<br>second second second second second second<br>second second second second second second<br>second second second second second second<br>second second second second second second<br>second second second second second second<br>second second second second second second<br>second second second second second second<br>second second second second second second<br>second second second second second second<br>second second second second second second<br>second second second second second second<br>second second second second second second second<br>second second second second second second<br>second second second second second second second<br>second second second second second second<br>second second second second second second<br>second second second second second second<br>second second second second second second<br>second second second second second second<br>second second second second second second<br>second second second second second second second<br>second second second second second second second<br>second second second second second second second<br>second second second second second second second second<br>second second second second second second second second<br>second second second second second second second second<br>second second secon                            | In this paper, the accuracy programming<br>induces shruld makes a protection from<br>a many perform bendling on their test<br>and the second second second second second<br>test and the second second second second<br>test and test and the second second second second<br>period second second second second second<br>second second second second second second<br>test as a second second second second second<br>test as a second second second second second<br>second second second second second second<br>second second second second second second<br>second second second second second second<br>second second second second second second<br>second second second second second second<br>second second second second second second<br>second second second second second second<br>second second second second second second<br>second second second second second second<br>second second second second second second<br>second second second second second second<br>second second second second second second<br>second second second second second second<br>second second second second second second second<br>second second second second second second<br>second second second second second second<br>second second second second second second<br>second second second second second second<br>second second second second second second second<br>second second second second second second second<br>second second second second second second second second<br>second second second second second second second second<br>second second second second second second second second<br>second second second second second second second second second<br>second second second second second second second second second<br>second second seco |
|                                          | v         | VorldCat®<br>loogle Scholar             |                                   | n. Scientists are expe<br>gh the observation o     | cted to be smart enough to<br>f their teachers. This lack of  | figure      | machanin norden of papers of Holings. In<br>the paper, in this many, set all have<br>the paper determines the set of the set<br>of the paper determines the set of the set<br>papers of the set of the set of the set of<br>the paper determines the set of the<br>papers of the set of the set of the set<br>of the set of the set of the set of the<br>Official of the set of the set of the<br>Official of the set of the set of the<br>Official of the set of the set of the<br>Official of the set of the set of the set of the<br>Official of the set of the set of the set of the<br>official of the set of the set of the set of the set of the<br>official of the set of the set of the set of the set of the<br>official of the set of the set of the set of the set of the<br>official of the set of the set of the set of the set of the<br>set of the set of the set of the set of the set of the set of the<br>set of the set of the set of t                                                                               | contraction to prevail or the officer and<br>characteristic to the original and the<br>field of an inter contains appendix of<br>their characteristic production. The<br>other characteristic production of the<br>distance of the original and the<br>distance of the original and the<br>other characteristic production of the<br>other characteristic production. The<br>other characteristic production of the<br>other characteristic production of the<br>other characteristic production. The<br>other characteristic production of the<br>other characteristic production of the<br>other characteristic production. The other<br>other characteristic production of the other<br>other characteristic production of the other<br>other characteristic production of the other<br>other characteristic production of the other<br>other characteristic production of the other<br>other characteristic production of the other<br>other characteristic production of the other<br>other characteristic production of the other<br>other characteristic production of the other<br>other characteristic production of the other<br>other characteristic production of the other<br>other characteristic production of the other<br>other characteristic production of the other<br>other characteristic production of the other characteristic production of the other<br>other characteristic production of the other<br>other characteristic production of the other<br>other characteristic production of the other<br>other characteristic production of the other<br>other characteristic production of the other<br>other characteristic production of the other<br>other characteristic production of the other<br>other characteristic production of the other<br>other characteristic production of the other<br>other characteristic production of the other<br>other characteristic production of the other<br>other characteristic production of the other<br>other characteristic production of the other characteristic production of the other<br>other characteristic production of the other characteristic production of the other<br>other characteristic production of the other characteristic production of the other<br>other chara | Initial advant is specific many part and<br>dir satula is trans dialered, italy back<br>period advantege from one are obtained<br>to many parts transfer property. These<br>is a contrary protection of the theorype<br>is a contrary.                                                                                                    |
|                                          | E         | dit library acces                       | is links                          | s that merit publicatio                            | o approacnes such as choo<br>n in valued journals, resultir   | ng in a     | Reduct - See of a trian decreases reach in<br>the data (see and sector). The sector data (sector)<br>of an education can be an education, and<br>in drawn education can be an education. And<br>in drawn education can be an education<br>in drawn. Metho the constrainty lease<br>and in constrainty in other to inter-<br>ing the interaction of education and<br>periodic production of education. Here, in<br>periodic period education can be an education<br>in the interaction of education. Here, in<br>periodic period education can be an education<br>periodic period education can be an educated<br>in the interaction of education. Here, in<br>periodic period education of education<br>of the transmission of education.                                                                                                    | a property to concern fundary and<br>invasions table allocal and interview a<br>next, contrady determing their a new<br>table state states (see 1.1.1.1.1.1.1.1.1.1.1.1.1.1.1.1.1.1.1                                                                                                    | I service institute reads to decemp<br>administra to Many for the products field<br>arms to read. Since a spaced property<br>the product service institute or much<br>wateries and thereas it our much<br>wateries and thereas it our much<br>wateries and thereas it our products<br>on Analysis from the field appropriate<br>and same water works or product and<br>at same wateries or productions.                                                                                                    |
|                                          |           | Related research                        |                                   |                                                    |                                                               |             | <sup>10</sup> Samora a source (astern), at an<br>Stranger and a source (astern), at an<br>stranger and a source (astern), a stranger of source (astern), and and a source (astern), and<br>source (astern), and and a source (astern), and and a source (astern), and<br>with Manute (32.5), Statestice (3.2011) (2011) Transition.                                                                                                    |                                                                                                    |                                                                                                    |
|                                          |           | The Structure of Scientific Revolutions |                                   |                                                    |                                                               |             | Readership Statistics                                                                                                    |                                                                                                    |                                                                                                    |
|                                          |           | T S Kuhn ir                             | Structure (196                    | 52)                                                |                                                               |             | 2. 1969 Readers of                                                                                                    | n Mendeley                                                                                                    |                                                                                                    |
|                                          |           | Save ret                                | ference to library                | <ul> <li>Kelated research</li> </ul>               | 53                                                            | readers     | by Disciplin<br>47% Biolo                                                                                                    | ne<br>gical Science                                                                                                    | s                                                                                                    |
|                                          |           | Internatio<br>Learning                  | nal Journal (                     | of Instructional Tech                              | nology and Distance                                           |             | 10% Com<br>9% Medici                                                                                                    | puter and Inf<br>ne                                                                                                    | ormation Science                                                                                                    |
|                                          |           | Donald G F<br>Perrin in Int<br>(2009)   | errin, Stephen<br>ernational Jour | Downes, Brent Muirhea<br>nal of Instructional Tech | d, Muhammad Betz, Elizab<br>nology and Distance Learn         | ing         | by Academ<br>35% Ph.D.<br>13% Post                                                                                                    | ic Status<br>. Student<br>Doc                                                                                                    |                                                                                                    |
|                                          |           | 🗟 Save ref                              | ference to library                | y · Related research                               | 5                                                             | readers     | = 11% Stude                                                                                                    | ent (Master)                                                                                                    |                                                                                                    |
|                                          |           | The Anat                                | omy of a Des                      | sign Theory                                        |                                                               |             | 28% Unite                                                                                                    | d States<br>Kingdom                                                                                                    |                                                                                                    |
|                                          |           | Shirley Greg<br>(2007)                  | gor, David Jone                   | as in Journal of the Asso                          | ciation for Information Syst                                  | tems        | 9% Unspe                                                                                                    | cified                                                                                                    |                                                                                                    |

Si al artículo se puede acceder libremente, se puede añadir a la biblioteca con un clic.

O utiliza la URL abierta para acceder al texto completo.

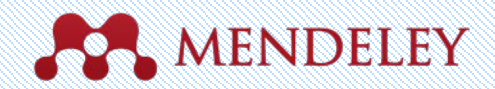

## **Conseguir Estadísticas**

| Dashboard                                 | My Library                             | Papers                                                                                                    | Groups                                             | People                                                                                               |                                                                                                    | People *                                                                                                    | Search                                                                                                    | 9                    |  |
|-------------------------------------------|----------------------------------------|----------------------------------------------------------------------------------------------------|----------------------------------------------------|----------------------------------------------------------------------------------------------------|----------------------------------------------------------------------------------------------------|----------------------------------------------------------------------------------------------------|----------------------------------------------------------------------------------------------------|----------------------|--|
| How to<br>by Uri Alon<br>Biological Scien | choose                                 | e a good                                                                                                    | l scien                                            | tific p                                                                                              | roblem.                                                                                                    |                                                                                                    | Save PDF to library                                                                                                    | re 🖪 E 🖂             |  |
| erview<br>ated research                   |                                        | Molecular Cell<br>Volume: 35, 1                                                                                                    | l (2009)<br>Issue: 6, Publ                         | isher: Elsevie                                                                                       | r Inc., Pages: 726-728                                                                                                    |                                                                                                    | Cel                                                                                                    | Marcas Cell<br>Forum |  |
|                                           |                                        | PubMed ID: 1<br>Available from<br>or Find this                                                                                                    | 19782018<br>www.ncbi.nl                            | m.nih.gov                                                                                            |                                                                                                    | How To Choose a Good Scientific Problem<br>Here<br>The answer of the second second secon | undhonida yasa<br>ana angandad ku<br>ana. Tuka kuka di<br>ana. Tuka kuka gan<br>angan<br>Bos Basiya if pu-                                                                                                    |                      |  |
|                                           | Co<br>of<br>Ne<br>op<br>Wo<br>Go<br>Ed | or Find this paper at:<br>Columbia University in the City<br>of New York<br>New York University<br>openurl.ac.uk<br>WorldCat®<br>Google Scholar<br>Edit library access links<br>Related research<br>The Structure of Scier<br>T S Kuhn in Structure (19) | ty in the City [<br>ty<br>links<br>esearch         | Look up th<br>essential fo<br>noose one?<br>n. Scientist<br>gh the obs<br>acuum that<br>s that merit | is article using an OpenURL<br>r being a good scientist. But wha<br>The subject is not usually discus<br>a are expected to be smart enoug<br>ervation of their teachers. This lac<br>can lead to approaches such as o<br>publication in valued journals, red | t is a good<br>sed<br>h to figure<br>k of<br>choosing<br>sulting in a                                                                                                    | <text><text><text><text><text><text><text><text><text><text><text><text><text><text><text><text><text></text></text></text></text></text></text></text></text></text></text></text></text></text></text></text></text></text> |                      |  |
|                                           |                                        |                                                                                                    | re of Scient<br>Structure (196)<br>ence to library | ific Revolu<br>2)<br>· Related res                                                                   | tions                                                                                                    | 53 readers                                                                                                    | Readership Statistics                                                                                                    |                      |  |
|                                           |                                        | International Journal of Instructional Technology and Distance<br>Learning<br>Donald G Perrin, Stephen Downes, Brent Muirhead, Muhammad Betz, Elizabeth<br>Perrin in International Journal of Instructional Technology and Distance Learning<br>(2009)   |                                                    |                                                                                                    |                                                                                                    |                                                                                                    | 47% Biological Sciences<br>10% Computer and Information S<br>9% Medicine                                                                                                    |                      |  |
|                                           |                                        |                                                                                                    |                                                    |                                                                                                    |                                                                                                    |                                                                                                    | by Academic Status<br>35% Ph.D. Student<br>13% Post Doc                                                                                                    |                      |  |
|                                           |                                        | Save refer                                                                                                    | ence to library                                    | · Related res                                                                                        | 5 readers                                                                                                    | s 11% Student (Master)<br>by Country<br>28% United States                                                                                                    |                                                                                                    |                      |  |
|                                           |                                        | Shirley Gregor                                                                                                    | ny of a Desi<br>r, David Jones                     | gn Theory<br>in Journal o                                                                            | f the Association for Information                                                                                                    | Systems                                                                                                    | 9% United Kingdom<br>9% Unspecified                                                                                                    |                      |  |

#### **Readership Statistics**

| 5827  | 4 Readers on Mendeley                                                                     |
|-------|-------------------------------------------------------------------------------------------|
| -     | by Discipline<br>38% Biological Sciences<br>16% Medicine<br>10% Engineering               |
| =     | by Academic Status<br>23% Ph.D. Student<br>18% Student (Master)<br>14% Student (Bachelor) |
| =     | by Country<br>3% United States<br>1% Brazil<br>1% Germany                                 |
|       |                                                                                           |
| Las e | stadísticas de los<br>es te ayudan a                                                      |

Las estadísticas de los lectores te ayudan a conocer cómo otras personas utilizan tus documentos.

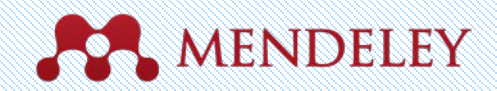

#### **Documentos Relacionados**

| Documents Folder                                             | 3   | Re                          | nater | з зулс              |                                                            |                                                |      | _                      |            |       |   |
|--------------------------------------------------------------|-----|-----------------------------|-------|---------------------|------------------------------------------------------------|------------------------------------------------|------|------------------------|------------|-------|---|
| D Literature Search                                          | -   | All Documents Edit Settings |       |                     |                                                            |                                                |      |                        |            |       |   |
| Mendeley Suggest                                             |     | •                           |       | Authors A           | Title                                                      |                                                | Year | Publish                | ed In      | Added | - |
| MY LIBRARY                                                   | *   |                             | •     | Antelman, K         | Do open-access articles have a greater<br>research impact? |                                                |      | College & research lib |            | Apr 2 |   |
| All Documents                                                |     |                             |       | Bailey, Charles W.  | Open Access and                                            | Libraries                                      | 2007 |                        | Collection |       | • |
| Recently Added                                               | 200 |                             |       |                     |                                                            | Related Documents                              |      |                        | ment       |       |   |
| Favorites     My Publications     Unsorted     Create Folder | Ĥ   | •                           |       | Bryne, JC; Valen, E | JASPAR, the ope<br>transcription fac                       | Open File                                      |      |                        | acids      | Apr 2 |   |
|                                                              | *   |                             | •     | Carroll, Michael W. | Why full open as                                           | Open File Externally<br>Open Containing Folder |      |                        | ology      | Apr 2 |   |
| GROUPS<br>Create Group                                       | 슜   | ٠                           |       | Eysenbach, G        | Citation advanta                                           | Rename Document File                           | es   |                        | ology      | Apr 2 |   |
| TRASH                                                        | *   |                             |       | Eysenbach, Gunther  | The open access                                            | Mark As                                        |      | •                      | of<br>Int  | Apr 2 |   |
|                                                              | ☆   | •                           |       | Hajjem, C; Harna    | Ten-year cross-<br>the growth of or                        | Copy As<br>Export                              |      | ₽                      | t cs       | Apr 2 |   |
|                                                              | -   | •                           |       | Harnad, S; Brody, T | Comparing the i                                            | Send by E-mail                                 |      |                        | ne         | Apr 2 |   |
|                                                              | 슸   | •                           |       | Harnad, S; Brody,   | The access/imp                                             | Select All                                     |      | ₩A                     | review     | Apr 2 |   |
|                                                              |     | •                           |       | Homans, FR; Wile    | A model of regu<br>resource use                            | Remove from Collection<br>Delete Documents     | n    |                        | of<br>me   | Apr 2 |   |
| Filter by Authors \$                                         | 4   |                             |       | Lewis, David W      | The Inevitability o                                        | f Open Access                                  | 2012 | Colleg                 | e &        | Apr 2 |   |
| Ikema, W<br>ntelman, K                                       | 4   |                             |       | MacCallum, Catrio   | When is open acco                                          | ess not open access?                           | 2007 | PLoS b                 | iology     | Apr 2 |   |
| <b>T</b>                                                     | 4   | 4 of 15 documents selected  |       |                     |                                                            |                                                |      |                        |            | E     |   |

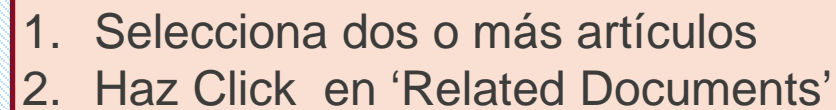

3. Recibe recomendaciones personalizadas.

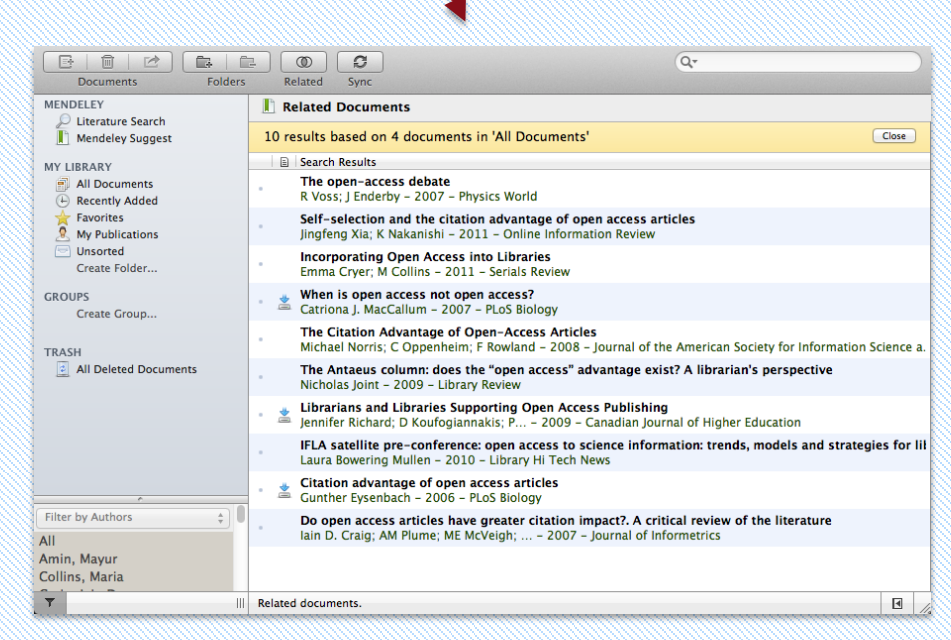

\*\*\*\*\*

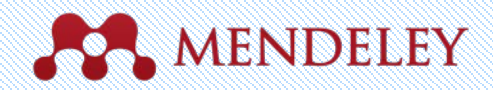

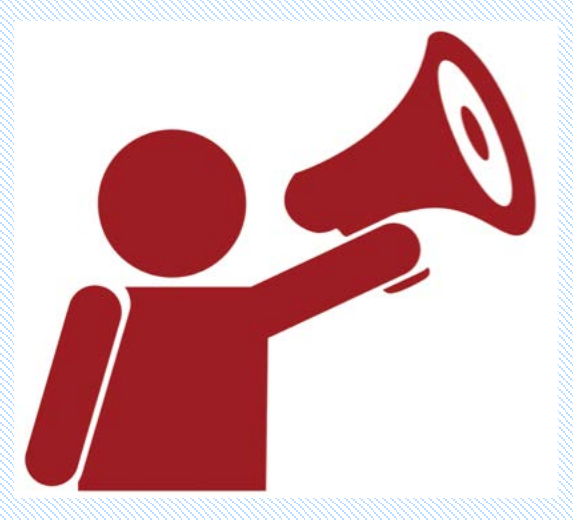

## Ayuda

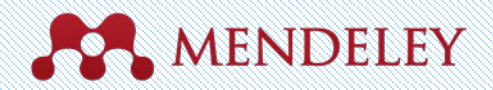

## Guías

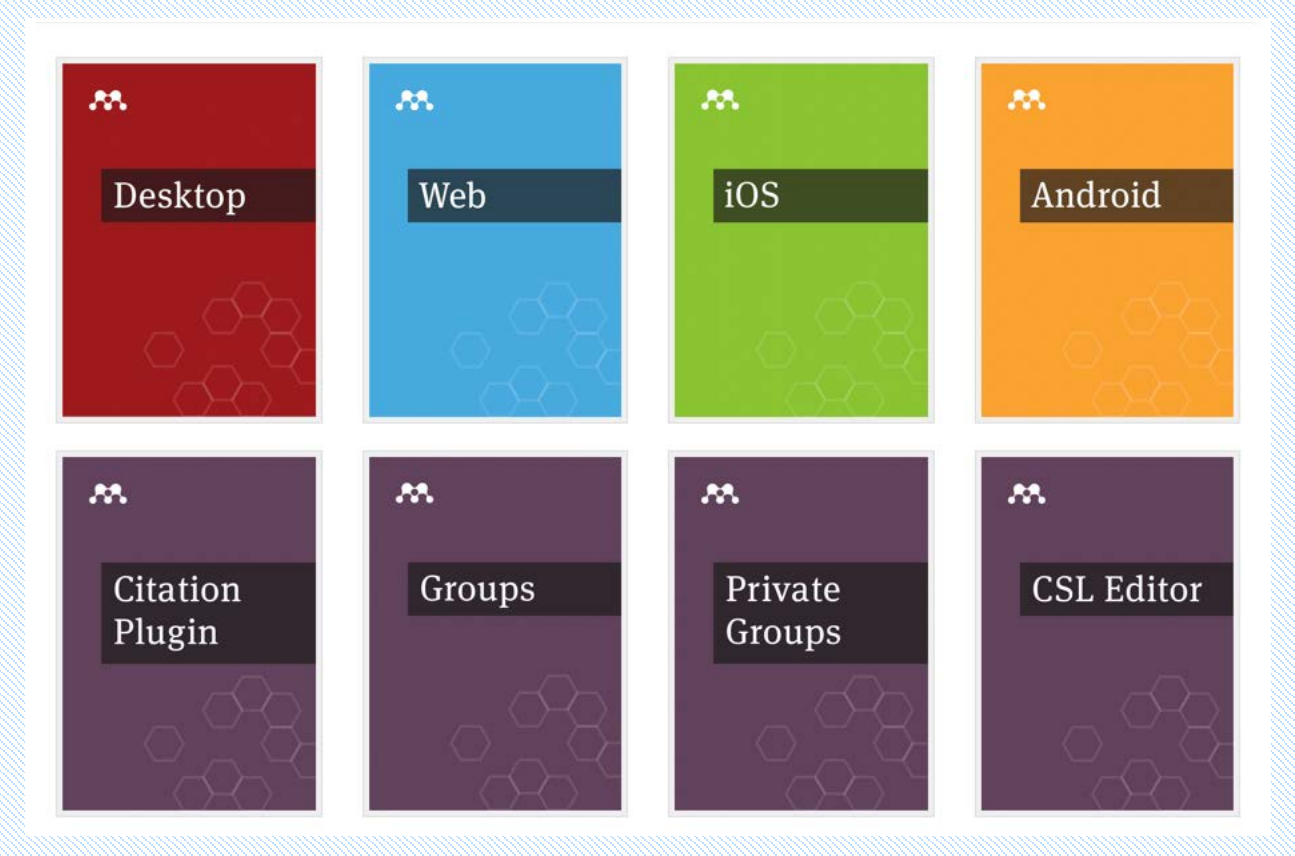

http://community.mendeley.com/guides

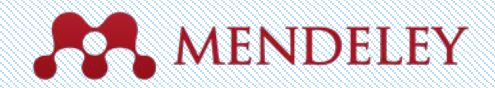

#### Asistencia Técnica Retroalimentación

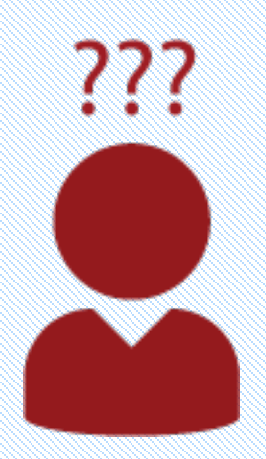

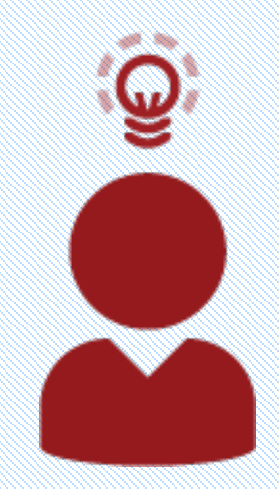

http://support.mendeley.com

#### http://feedback.mendeley.com